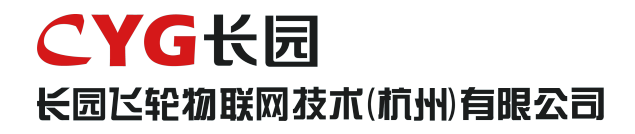

# 光伏功率优化器 用户手册

FL1-600W-AS/FL1-600W-AL

## 版权所有

版权所有:长园飞轮物联网技术(杭州)有限公司保留所有权利。

本手册相关内容未经长园飞轮物联网技术(杭州)有限公司授权,不得私自扩散、复制或

转发给第三方,不得上传至公共网络等第三方平台。

## 商标

CYG 长园 长园 ビ 紀 物 联 网 技 木 ( 杭 州 ) 有 眼 公司

以及本手册中使用的 CYG 商标归长园飞轮物联网技术(杭州)有限公司所有。

本手册中提及的所有其他商标或注册商标归其各自所有者所有。

# 软件授权

禁止以任何方式将本公司开发的固件或软件中的部分或全部数据用于商业目的。

禁止对本公司开发的软件进行反编译、解密或其他破坏原始程序设计的操作。

# 长园飞轮物联网技术 (杭州) 有限公司

- 地址:浙江省杭州市余杭区仓前街道爱力中心1幢310室
- 邮编: 311100
- 电话: 0571-88779861

官网: http://www.eiot6.com/

# 关于本手册

本文档主要介绍了光伏功率优化器的功能特性、电气参数、产品结构等内容。

本文图片仅供参考,具体以实物为准。

## 适用范围

本手册主要针对下列产品:

光伏功率优化器(FL1-600W-AS/ FL1-600W-AL)

下文中除非特别指出,均简称为"优化器"。

## 适用地区及当地法规

1982年12月4日,中华人民共和国第四部宪法在第五届全国人大第五次会议上正式通过 并颁布。并根据1988年4月12日第七届全国人民代表大会第一次会议通过的《<u>中华人</u> 民共和国宪法修正案》、1993年3月29日第八届全国<u>人民代表大会</u>第一次会议通过的 《<u>中华人民共和国宪法修正案</u>》、1999年3月15日第九届全国人民代表大会第二次会议 通过的

## 面向读者

- 销售工程师
- 技术支持工程师
- 维护工程师

# 手册使用

使用产品前请仔细阅读手册,并将手册妥善保存在便于获取的地方。

手册内容将不断更新、修正,但难免存在与实物稍有不符或错误的情况。

用户请以所购产品实物为准,并可通过 <u>http://www.eiot6.com/</u>或销售渠道下载获取最新版本的手册资料。

## 符号约定

符号使用为了确保用户在使用产品时的人身及财产安全,更加高效优化地使用产品,手册中提供了相关的信息,并使用以下的符号加以突出强调。以下列举了本手册中可能使用到的符号,请认真阅读从而更好地使用本手册。

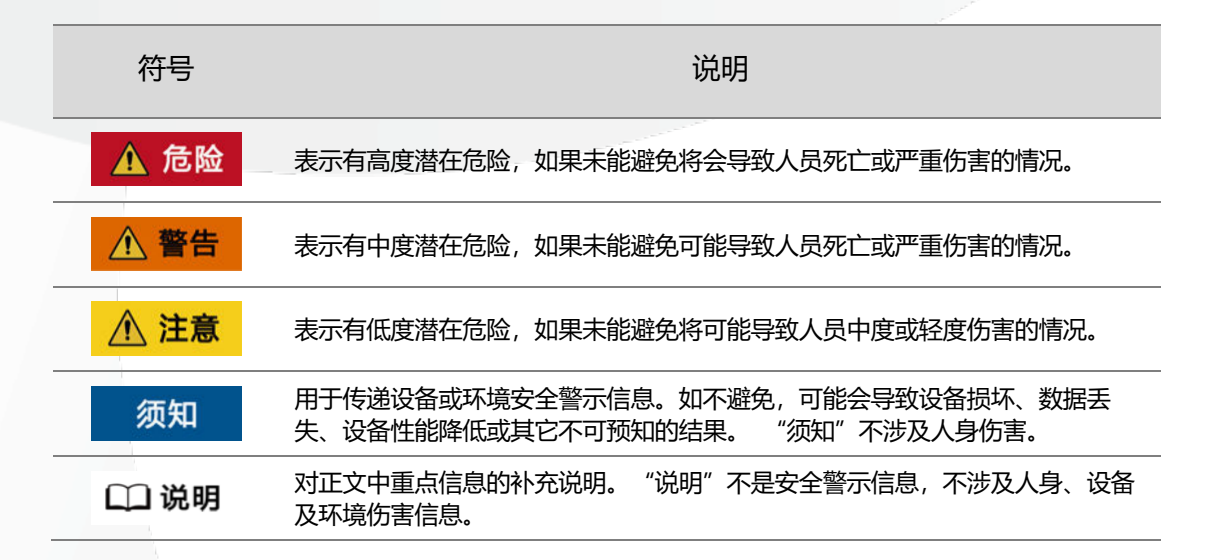

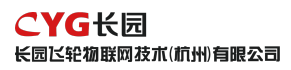

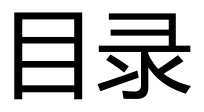

| 1   | 安全说明              | 6                      |
|-----|-------------------|------------------------|
| 1.1 | 通用安全注意事项          | 6                      |
| 1.2 | 声明                | 6                      |
| 1.3 | 人员要求              | 7                      |
| 1.4 | 标识保护              | 7                      |
| 1.5 | 系统安装              | 7                      |
| 1.6 | 电气连接              | 8                      |
| 1.7 | 操作                | 8                      |
| 1.8 | 维护和更换             | 8                      |
| 2   | 产品描述              | 9                      |
| 2.1 | 适合系统              | 9                      |
| 2.2 | 产品介绍              | 10                     |
| 2.3 | 应用场景              | 13                     |
| 2.4 | 配置原则              | 14                     |
| 2.5 | 配置建议              | 14                     |
| 3   | 拆包与存放             | 15                     |
| 3.1 | 拆包与检查             | 15                     |
| 3.2 | 识别优化器             | 15                     |
| 版本  | V1.02 (2024/1/18) | 版权所有:长园飞轮物联网技术(杭州)有限公司 |

| <b>€</b>          | とYG 长見<br>国区轮物联网技术(杭州)有限公司                     |                      |
|-------------------|------------------------------------------------|----------------------|
| 3.3               | 4 供货范围                                         | 16                   |
| 3.4               | 优化器存储                                          | 17                   |
| 4                 | 优化器安装使用步骤                                      | 18                   |
| 5                 | 安装固定                                           | 19                   |
| 5.1               | 要求及注意事项                                        | 19                   |
| 5.2               | 2 安装固定                                         | 19                   |
| 5.3               | 安装工具及零部件                                       | 20                   |
| 6                 | 物理布局                                           | 22                   |
| 6.1               | 布局卡                                            | 22                   |
| 6.2               | 2 如何布局                                         | 22                   |
| 7                 | 电气连接                                           | 23                   |
| 7.1               | 与光伏组件连接                                        | 23                   |
| 7.2               | 检查优化器是否正常                                      | 23                   |
| 7.3               | 优化器之间连接                                        | 24                   |
| 7.4               | 组串两端接入逆变器                                      | 24                   |
| 8                 | APP 操作                                         | 25                   |
| 8.1               |                                                |                      |
|                   | 下载 APP                                         | 25                   |
| 8.2               | 下载 APP<br>2 注册与登录                              | 25<br>25             |
| 8.2<br>8.3        | 下载 APP<br>注册与登录<br>创建电站                        | 25<br>25<br>26       |
| 8.2<br>8.3<br>8.4 | 下载 APP         注册与登录         创建电站         添加布局 | 25<br>25<br>26<br>33 |

版本 V1.02(2024/1/18)

版权所有:长园飞轮物联网技术(杭州)有限公司

CYG长园 长园区轮物联网技术(杭州)有眼公司

| 8.5 完善信息   | 33 |
|------------|----|
| 9 试运行      | 35 |
| 9.1 运行前检查  | 35 |
| 9.2 试运行步骤  | 35 |
| 10 排除故障与运维 | 37 |
| 11 更换优化器   | 38 |
| 11.1 前提条件  | 38 |
| 11.2 操作步骤  | 38 |
| 12 技术指标    | 39 |

1 安全说明

优化器作为电力电子设备,在其安装、试运行、操作及维护等过程中都必须遵守相关的安全规范。不合理的使用或误操作可能导致:

- 伤害操作者或第三方的生命和人身安全。
- 损坏优化器或属于操作者或第三方的其他财产。

操作过程中的注意事项将在相应的章节中详细说明。

| □□従間 | 本手册中的安全注意事项不能包含所有应遵循的规范,应结合现场实际情况进行<br>各项工作。 |
|------|----------------------------------------------|
|      | 对于任何因不遵循手册中的安全注意事项而造成的损失,长园飞轮不承担任何责<br>任。    |

#### 1.1 通用安全注意事项

在进行本产品的各项操作时,必须严格遵守由长园飞轮公司提供的相关设备注意事项和 特殊安全指示。负责安装、维护长园飞轮设备的人员,必须先经严格培训,了解各种安全注意 事项,掌握正确的操作方法之后,方可安装、操作和维护设备。长园飞轮公司不承担任何因违 反通用安全操作要求和使用设备安全标准而造成的责任。

在开始操作之前,请仔细阅读本手册的注意事项和操作指示,以避免意外事故的发生。各
 手册当中的"危险"、"警告"、"须知"和"注意"事项,并不代表所应遵守的所有安全事项,只作为各种操作中安全注意事项的补充。

- 操作人员应遵守当地法规和规范。手册中的安全注意事项仅作为当地安全规范的补充。
- 操作时严禁在手腕上佩戴手表、手链、手镯、戒指等易导电物体。
- 操作过程中必须使用专用绝缘工具。

应采用力矩扳手固定螺丝,并采用红蓝标识进行双重检查。安装人员确认螺丝拧紧后,在 螺丝上涂蓝色标识;检查人员确认拧紧后,涂红色标识。如果固定设备的螺丝或螺栓未按照力 矩要求安装,会造成设备从安装件上松脱的风险。

安装或维护操作必须符合任务的步骤顺序,没有生产商的允许不要擅自更改设备的结构
 和安装顺序。

■ 必须严格按照快速指南的要求进行安装。

1.2 声明

发生以下任一情况时,长园飞轮公司有权不进行质量保证。

- 运输损坏。
- 存储条件不满足产品文档要求引起的损坏。
- 不正确的设备安装和使用。
- 不合格的人员进行设备安装和使用。
- 未遵守产品及文档中的操作说明及安全警告进行操作。
- 在超出产品及文档说明的恶劣环境中运行。
- 在超出适用的技术规范中规定的参数范围中运行。
- 未经授权擅自拆卸、更改产品或者修改软件代码。
- 非正常自然环境引起的设备损坏。(不可抗力,如闪电、火灾、暴风等。)
- 超出质保期, 且未延长质保服务。
- 任何超出相关国际标准中规定的安装和运行环境。

1.3 人员要求

优化器的安装、电气连接、维护、故障处理和更换操作必须由专业电气技术人员进行。

- 操作人员需经过专业的培训。
- 操作人员需完整阅读过本手册,并掌握操作相关的安全事项。
- 操作人员需熟悉电气系统的相关安全规范。
- 操作人员需充分熟悉整个光伏并网发电系统的构成、工作原理,及项目所在国家/地区的相关标准。
- 操作人员必须佩戴个人防护用品。

#### 1.4 标识保护

- 优化器上的警示标识包含对其进行安全操作的重要信息,严禁人为涂改和损坏。
- 优化器背面贴有铭牌,其中包含与产品相关的重要参数信息,严禁人为涂改和损坏。

#### 1.5 系统安装

- 优化器禁止安装在水能长期淹没的位置。
- 优化器安装和运行中不当操作可能导致起火,安装位置区域禁止存放易燃、易爆材料。

- 禁止剪掉优化器自带线缆,否则质保失效。
- 在安装优化器时,务必保证其未进行电气连接和通电。
- 优化器与周围物体之间应预留一定的距离,以保证有足够的安装及散热空间。
- 1.6 电气连接

🛕 危险

在进行电气连接前,请确保优化器无损坏,否则可能造成电击或起火。

- 所有的电气连接必须满足所在国家/地区电气标准。
- 光伏并网发电系统中使用的线缆必须连接牢固、绝缘良好,且规格合适。
- 优化器输出接线端子不支持热插拔,否则,可能会导致优化器损坏。

1.7 操作

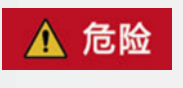

优化器在组串运行过程中,存在高电压,可能产生电击,导致人员死亡、严重的人身 伤害、或严重的财产损失,请严格按照本手册及其他相关文件中列出的安全注意事 项进行操作。

在优化器运行时,温度较高,存在灼伤危险,请勿触碰。

操作设备时, 应遵守当地法规和规范。

1.8 维护和更换

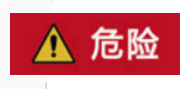

优化器在组串运行过程中,存在高电压,可能产生电击,导致人员死亡、严重的人身伤害、或严重的财产损失。所以在进行任何维护工作之前,必须先将优化器下电,并 且严格按照本手册及其他相关文件中列出的安全注意事项进行操作。

■ 请在熟悉理解本手册内容,且有合适的工具及测试装置条件下,维护优化器。

在维护过程中,请尽量避免不相关的人员进入维护现场,必须竖立临时警示标志或栅栏进行隔离。

- 故障必须处理完毕后,优化器方可重新上电,否则可能引起故障扩大或设备损坏。
- 在维护过程中,请遵守静电防护规范,佩戴防静电手套。
- 如果设备出现故障,请联系您的经销商或者原厂处理。

# 2 产品描述

## 2.1 适合系统

FL1-600W-A 系列产品属于光伏优化器产品,光伏功率优化器是一款用于光伏系统中光伏组件背后的 DC/DC 转换电源,通过不断跟踪每个光伏组件的最大功率点(MPPT)来提高光伏系统的发电量,后级接入逆变器,逆变器将光伏电池产生的直流电转化为符合电网要求的交流电并馈入电网。优化器可适用下列场景:(1)并网光伏系统;(2)离网光伏系统;(3)光储系统。

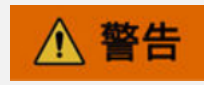

- 优化器不可连接需要正极接地或者负极接地的光伏组串。
- 在优化器安装及运行过程中,请确保光伏组串正极或负极对地不会短路,
- 否则,可能会引起优化器直流短路,导致设备损坏,由此引起的损坏将不在质保范围内。
- 优化器安装前确认组件参数满足优化器要求的范围内。
- 1) 并网光伏系统

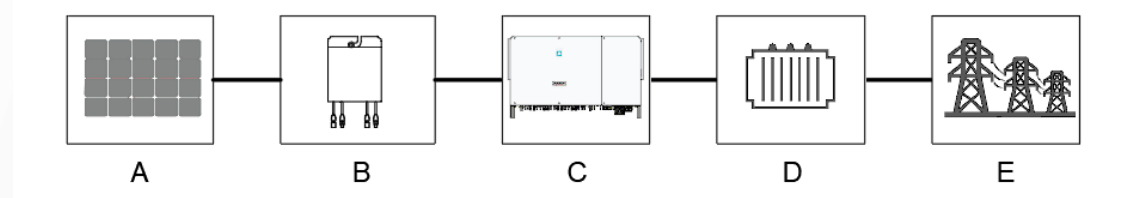

#### 图 2.1-1 优化器在并网光伏系统中应用场景

| 序号 | 描述    | 备注                   |
|----|-------|----------------------|
| А  | 光伏组件  | 单晶硅, 多晶硅, 不需接地的薄膜电池  |
| В  | 优化器   | FL1-600W-AS/AL       |
| С  | 逆变器   | 组串逆变器、集中逆变器、集散逆变器    |
| D  | 升压变压器 | 将逆变器的输出电压升至符合电网要求的等级 |
| E  | 电网    | 逆变器支持的电网             |

2) 离网光伏系统

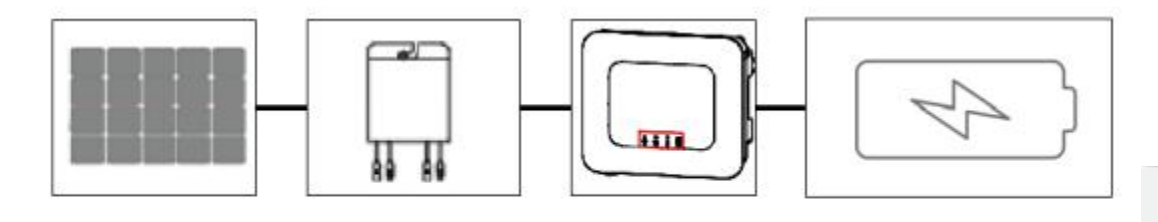

|    | A B   | C D               |                                                                                                    |
|----|-------|-------------------|----------------------------------------------------------------------------------------------------|
| 序号 | 描述    | 备注                |                                                                                                    |
| А  | 光伏组件  | 单晶硅,多晶硅,不需接地的薄膜电池 |                                                                                                    |
| В  | 优化器   | FL1-600W-AS/AL    |                                                                                                    |
| с  | 离网逆变器 | 离网逆变器             |                                                                                                    |
| D  | 电池    | 铝酸电池、锂电池          | and the second second se |

3) 光储系统

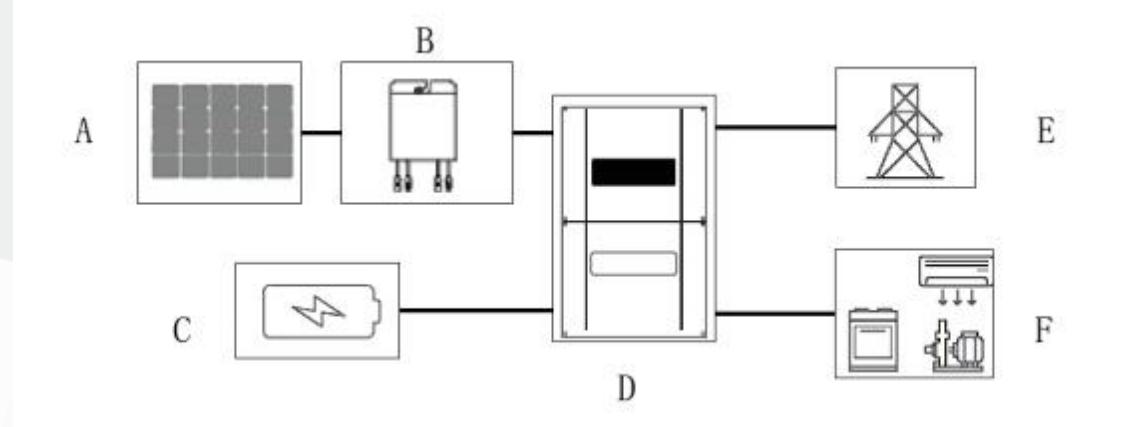

| 序号 | 描述    | 备注                  |  |
|----|-------|---------------------|--|
| A  | 光伏组件  | 单晶硅, 多晶硅, 不需接地的薄膜电池 |  |
| В  | 优化器   | FL1-600W-AS/AL      |  |
| С  | 电池    | 铅酸电池、锂电池            |  |
| D  | 储逆一体机 | 储逆一体机               |  |
| E  | 电网    | 储逆一体机支持的电网          |  |
| F  | 负载    | 直流或交流负载             |  |

2.2 产品介绍

光伏功率优化器是一款用于光伏系统中光伏组件后级的 DC/DC 转换电源,通过不断跟踪每个

光伏组件的最大功率点 (MPPT) 来提高光伏系统的发电量,同时具备组件级关断、组件级监控等功能,并支持长组串设计。

2.2.1 功能特性

■ 组件级 MPPT 功能:通过不断跟踪光伏组件的最大功率点来提高光伏系统的发电量。

 组件级关断功能:实现组件级电压关断,消防急停按钮启动或后台控制关断,优化器可以 调整组件输出电压至安全范围。

■ 组件级监控功能:优化器可检测组件运行情况,实现组件级监控。

2.2.2 型号说明

型号说明如下:

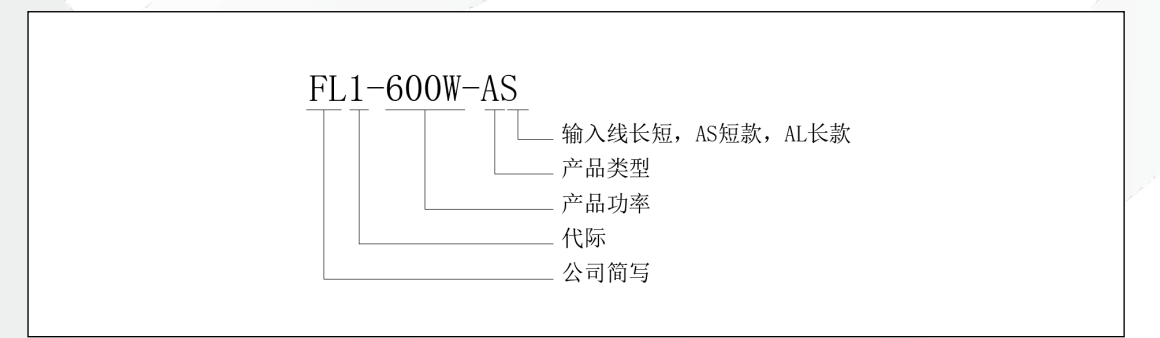

| 优化器型号       | 额定输入功率 | 输入线长          | 输出线长          |
|-------------|--------|---------------|---------------|
| FL1-600W-AS | 600W   | 120mm/120mm   | 1200mm/1200mm |
| FL1-600W-AL | 600W   | 1000mm/1000mm | 1200mm/1200mm |

2.2.3 产品接口

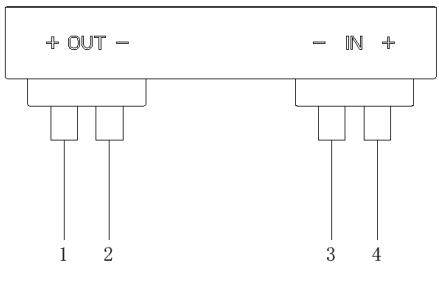

图 2.2-1 优化器接口示意图

| 序号 | 名称   | 描述                       |
|----|------|--------------------------|
| 1  | 输入正极 | 连接光伏组件输出的正极,0.12m/1.0m 长 |

| 2 | 输入负极 | 连接光伏组件输出的负极,0.12m/1.0m 长    |
|---|------|-----------------------------|
| 3 | 输出负极 | 连接逆变器的负极、串联优化器或组件的正极,1.2m 长 |
| 4 | 输出正极 | 连接逆变器的正极、串联优化器或组件的负极,1.2m 长 |

2.2.4 产品尺寸

FL1-600W-AS:

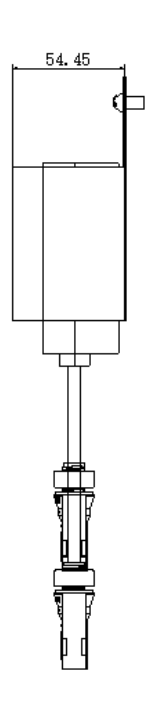

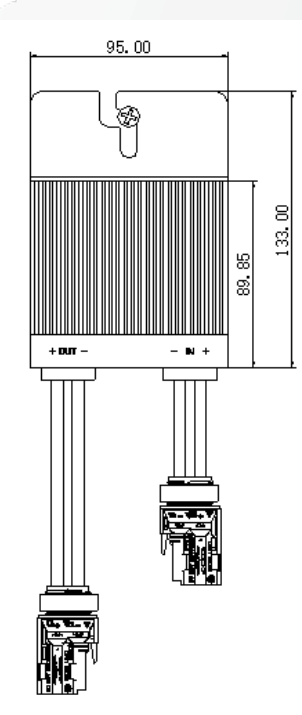

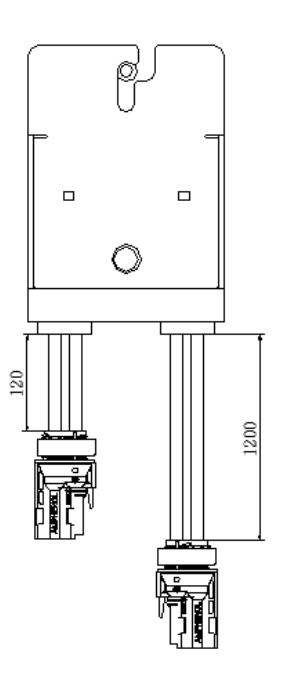

FL1-600W-AL:

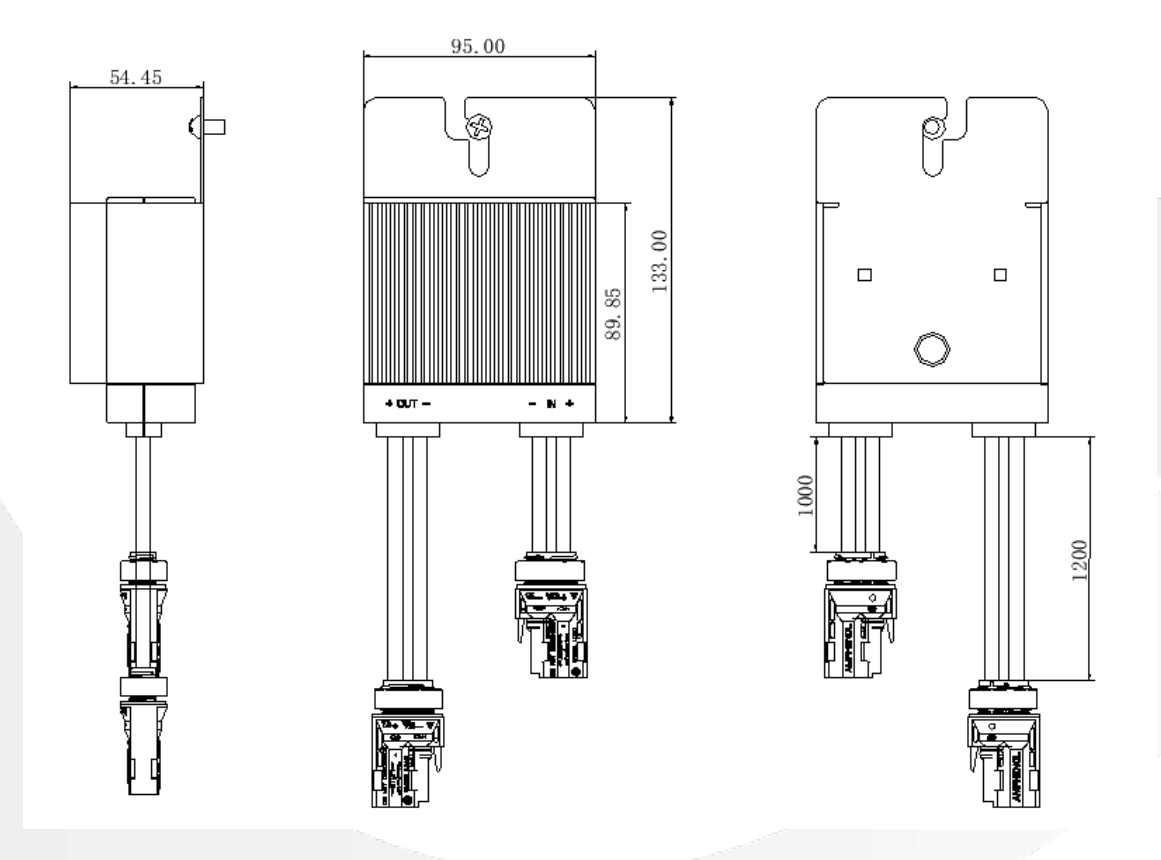

2.3 应用场景

🗀 说明

为保证优化器成功连接光伏组件,请选择光伏组件输出线满足长度的光伏组件。 为了最大限度地减少电磁干扰,建议将优化器正负线缆之间的距离最小化。

全配优化器: 连接逆变器的所有光伏组件均接入优化器。

全配优化器场景下,具有 MPPT 功能,能实现组件级关断、监控功能,并支持长组串设计。

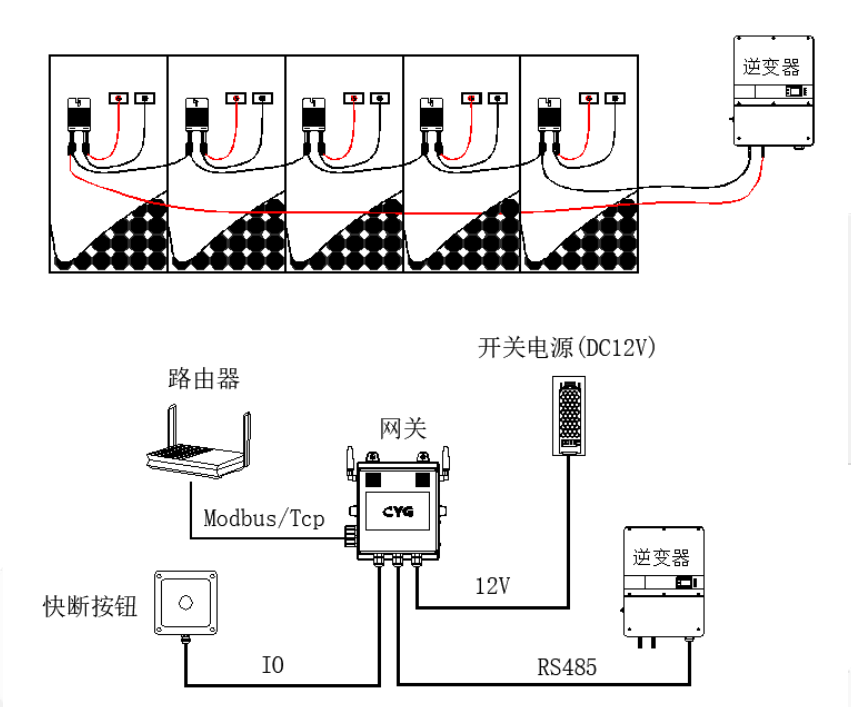

- 图 2.3-1 光伏系统接线示意图
- 2.4 配置原则
- 优化器+网关+快速关断按钮:起到功率优化器、组件级监控及远程/本地快速关断的功能。
- 优化器+网关:起到功率优化器、组件级监控及远程快速关断的功能。
- 优化器:起到功率优化器功能
- 2.5 配置建议

| 序号 | 应用场景         | 实现功能                                           | 配置方案                |
|----|--------------|------------------------------------------------|---------------------|
| 1  |              | 提高遮阴引起的发电量下降                                   | 遮阴组件安装优化器           |
| 2  |              | 提高遮阴引起的发电量下降<br>对安装组件进行监控                      | 遮阴组件安装优化器+<br>优化器网关 |
| 3  | 部分组件<br>存在遮阴 | 提高遮阴引起的发电量下降<br>提高组件老化失配引起发电量下降                | 所有组件安装优化器           |
| 4  |              | 提高遮阴引起的发电量下降<br>提高组件老化失配引起发电量下降<br>组件监控及远程快速关断 | 所有组件安装优化器+<br>优化器网关 |

版本 V1.02(2024/1/18)

版权所有:长园飞轮物联网技术(杭州)有限公司

| 5 |     | 提高遮阴引起的发电量下降<br>提高组件老化失配引起的发电量下降<br>组件监控及远程/本地快速关断 | 所有组件安装优化器+<br>优化器网关+关断按钮 |
|---|-----|----------------------------------------------------|--------------------------|
| 6 |     | 提高组件老化失配引起发电量下降                                    | 所有组件安装优化器                |
| 7 | 无遮阴 | 提高组件老化失配引起发电量下降<br>组件监控及远程快速关断                     | 所有组件安装优化器+<br>优化器网关      |
| 8 |     | 提高组件老化失配引起发电量下降<br>组件监控及远程/本地快速关断                  | 所有组件安装优化器+<br>优化器网关+关断按钮 |

## 3 拆包与存放

## 3.1 拆包与检查

优化器出厂前已进行完整测试和严格检查,但运输过程中仍可能出现损坏情况, 请在签收产品前进行详细检查。

- 检查包装箱是否有损坏。
- 根据装箱清单检查货品是否完整,是否与订单相符合。

■ 拆包并检查内部各设备是否完好无损。

若检查到任何损坏情况,请与运输公司或直接与长园飞轮公司联系,并提供损坏处的照片,便于提供服务。请勿废弃优化器原包装,优化器停运拆除后最好放置于原包装箱中存储。

## 3.2 识别优化器

优化器背面粘贴有铭牌。铭牌提供优化器的型号信息以及最重要的参数和认证标志等。

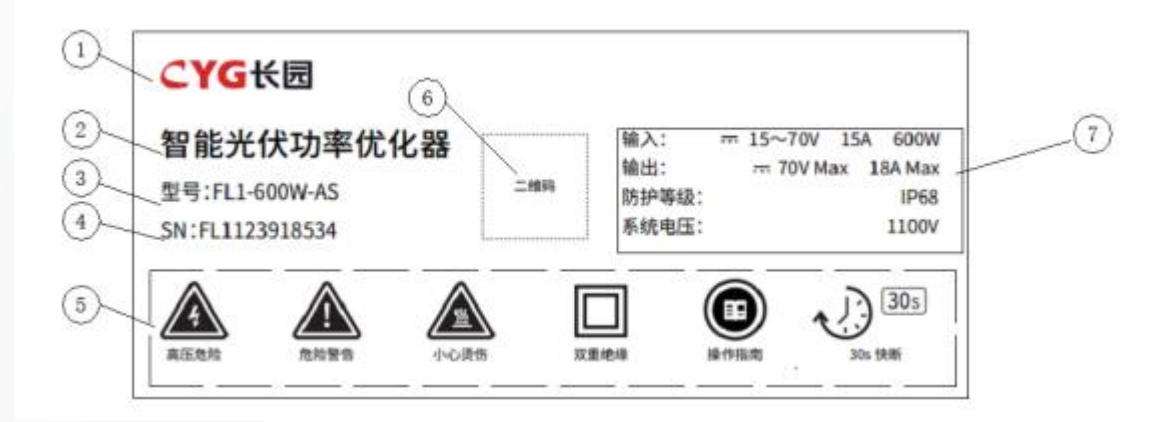

#### 参数说明

| 序号 | 说明       |  |  |  |  |
|----|----------|--|--|--|--|
| 1  | CYG商标    |  |  |  |  |
| 2  | 优化器产品名称  |  |  |  |  |
| 3  | 优化器型号规格  |  |  |  |  |
| 4  | 优化器 SN码  |  |  |  |  |
| 5  | 相关标识     |  |  |  |  |
| 6  | 产品 SN二维码 |  |  |  |  |
| 7  | 相关认证     |  |  |  |  |
| 8  | 相关参数     |  |  |  |  |

铭牌标识说明:

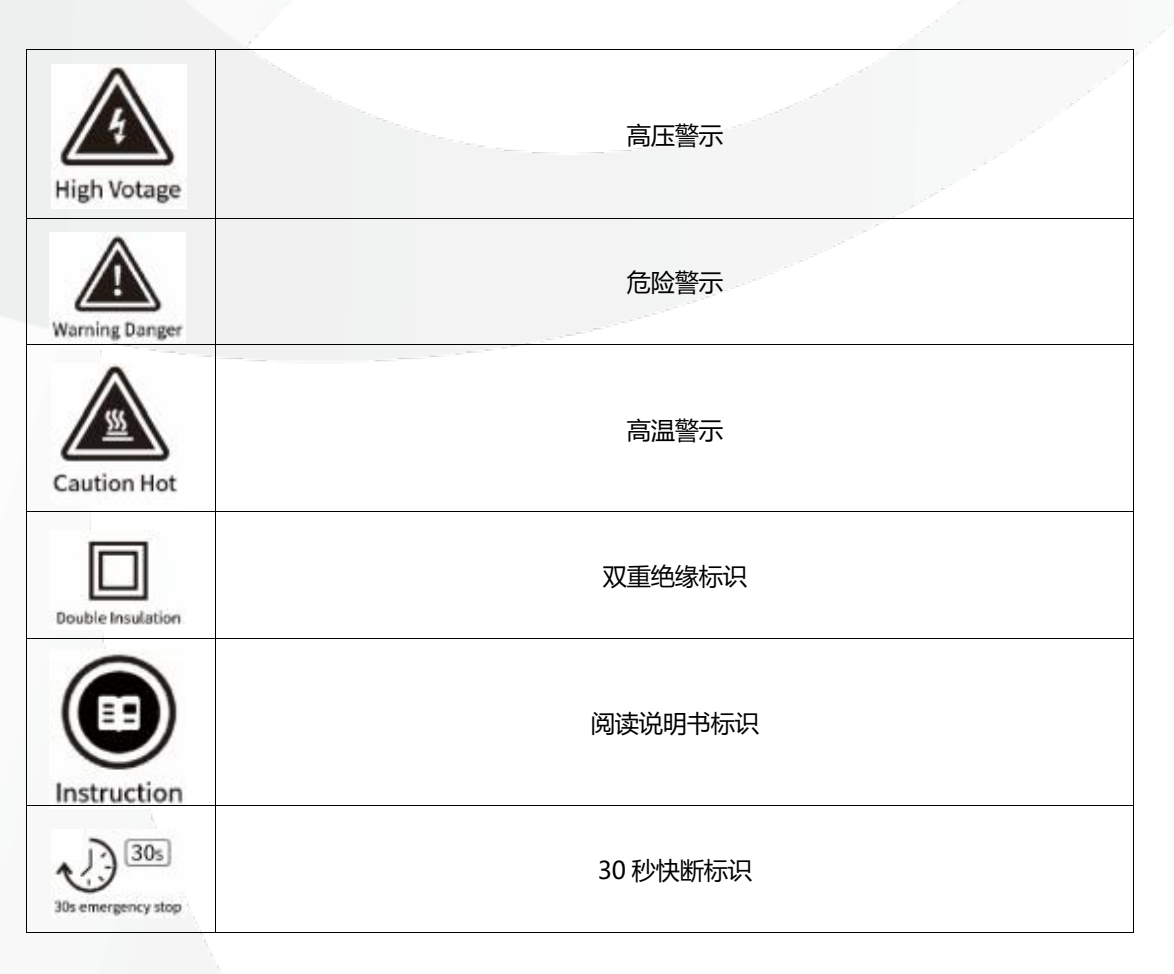

# 3.3 供货范围

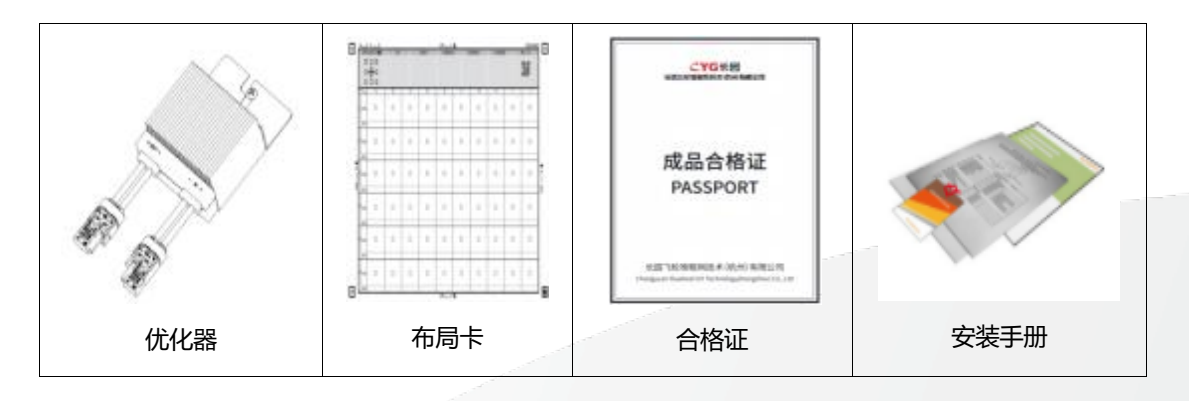

## 3.4 优化器存储

如不立即使用优化器,需将其存放在特定环境下:

- 使用原包装箱重新打包,保留干燥剂。
- 存储温度范围-40℃~70℃,相对湿度范围0~95%,无冷凝。
- 优化器存储时间在半年及以上,需要经过专业人员的全面检查和测试才能投入运行使用。

4 优化器安装使用步骤

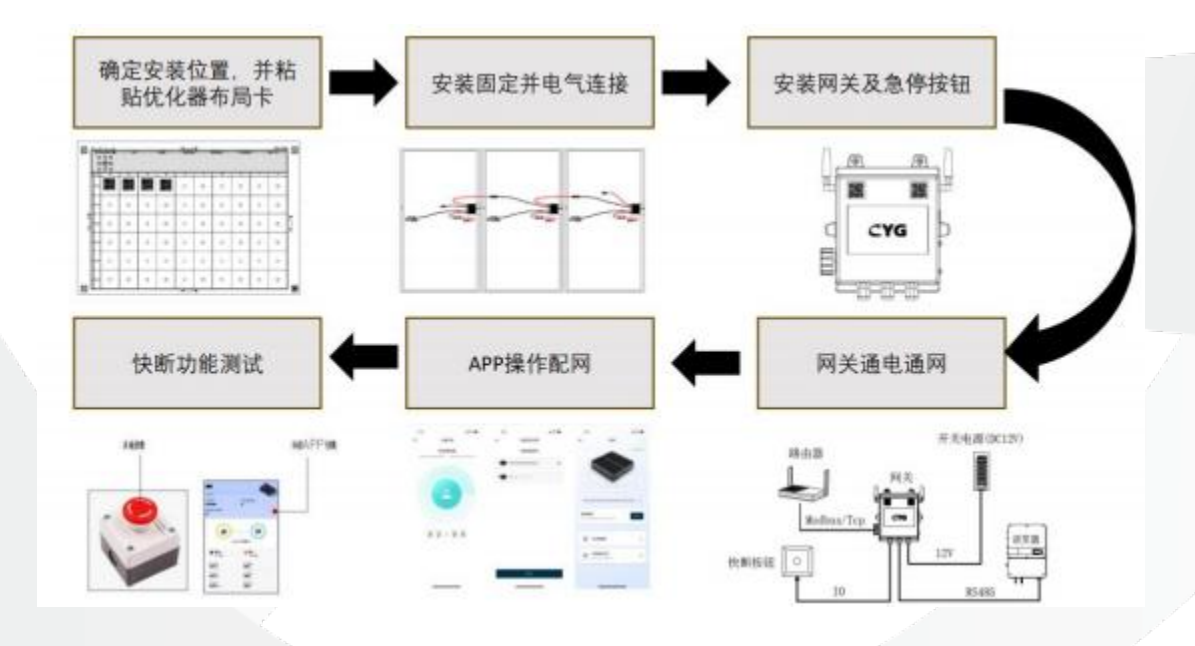

# 5 安装固定

## 5.1 要求及注意事项

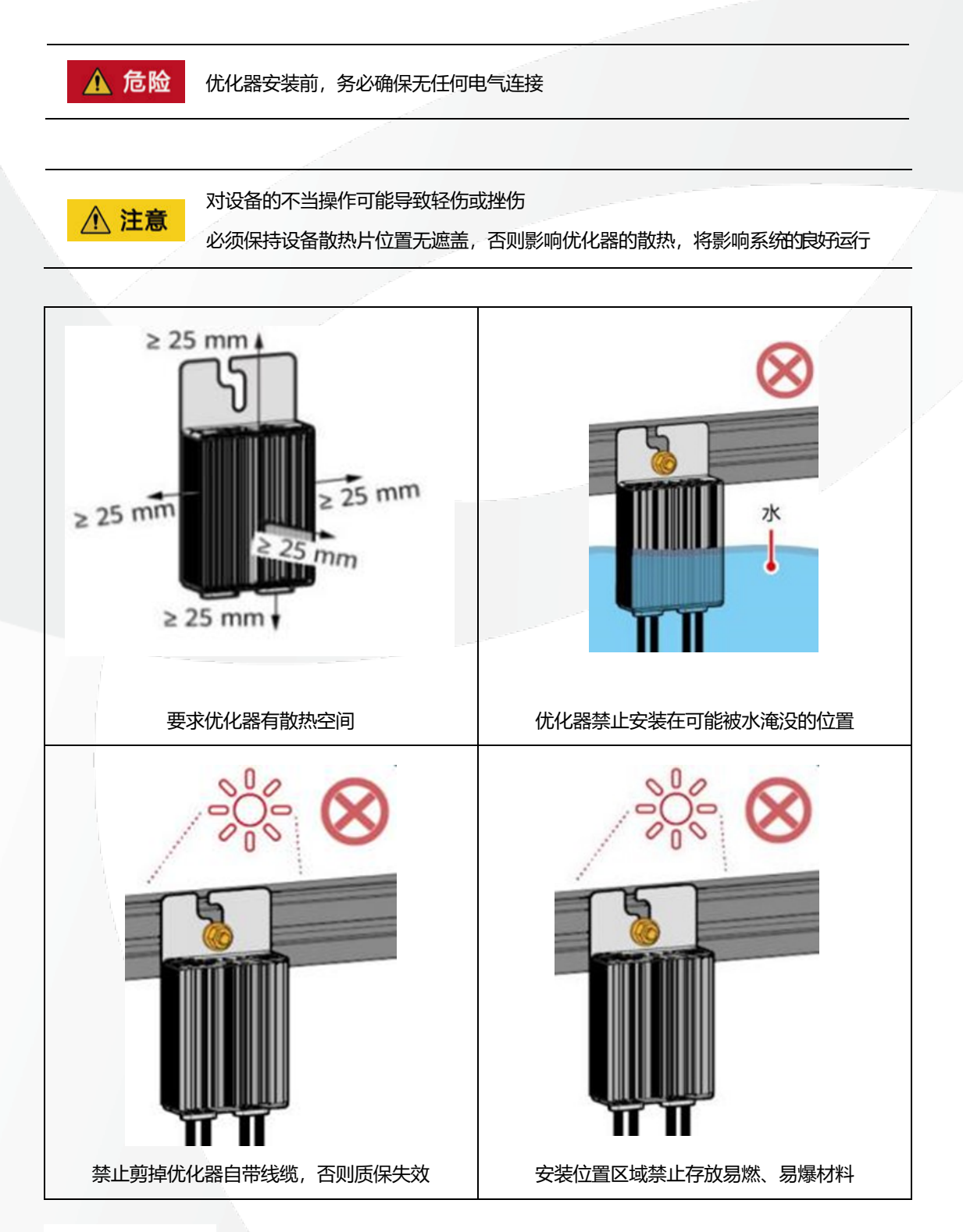

5.2 安装固定

### 5.2.1 固定组件边框

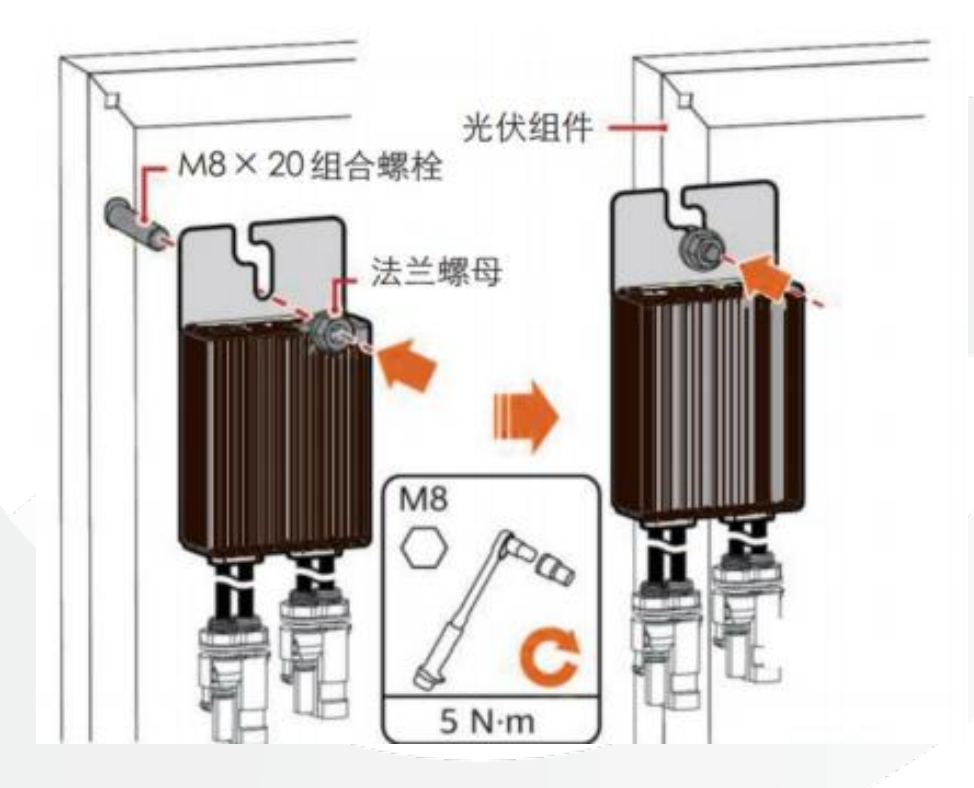

5.2.2 固定安装导轨

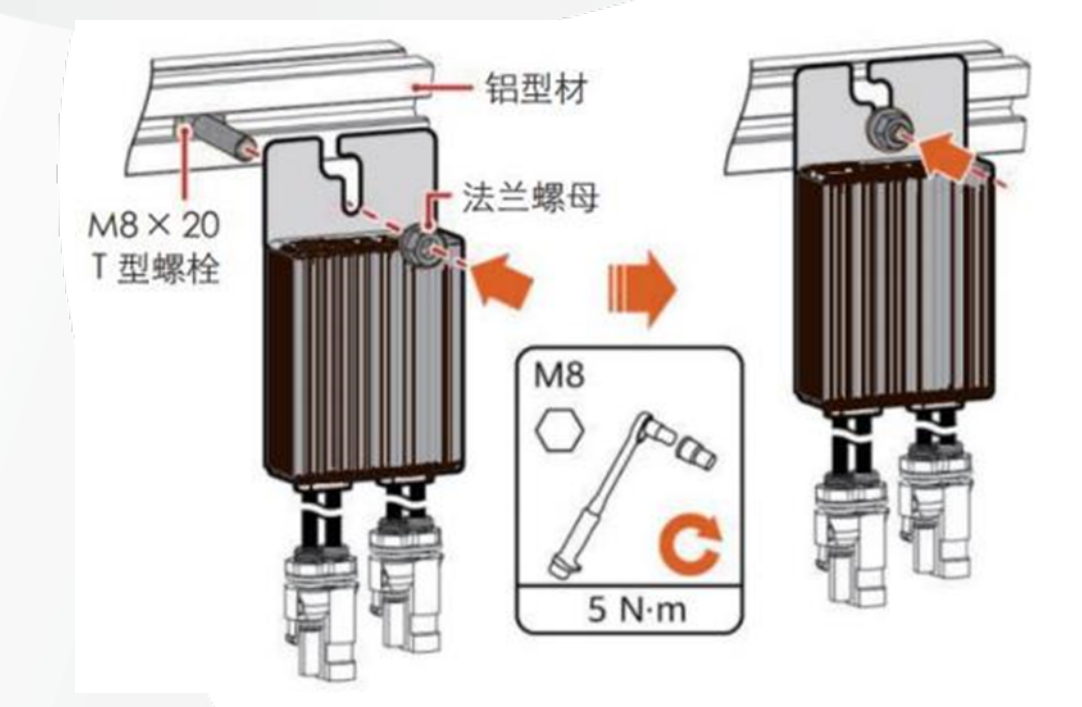

## 5.3 安装工具及零部件

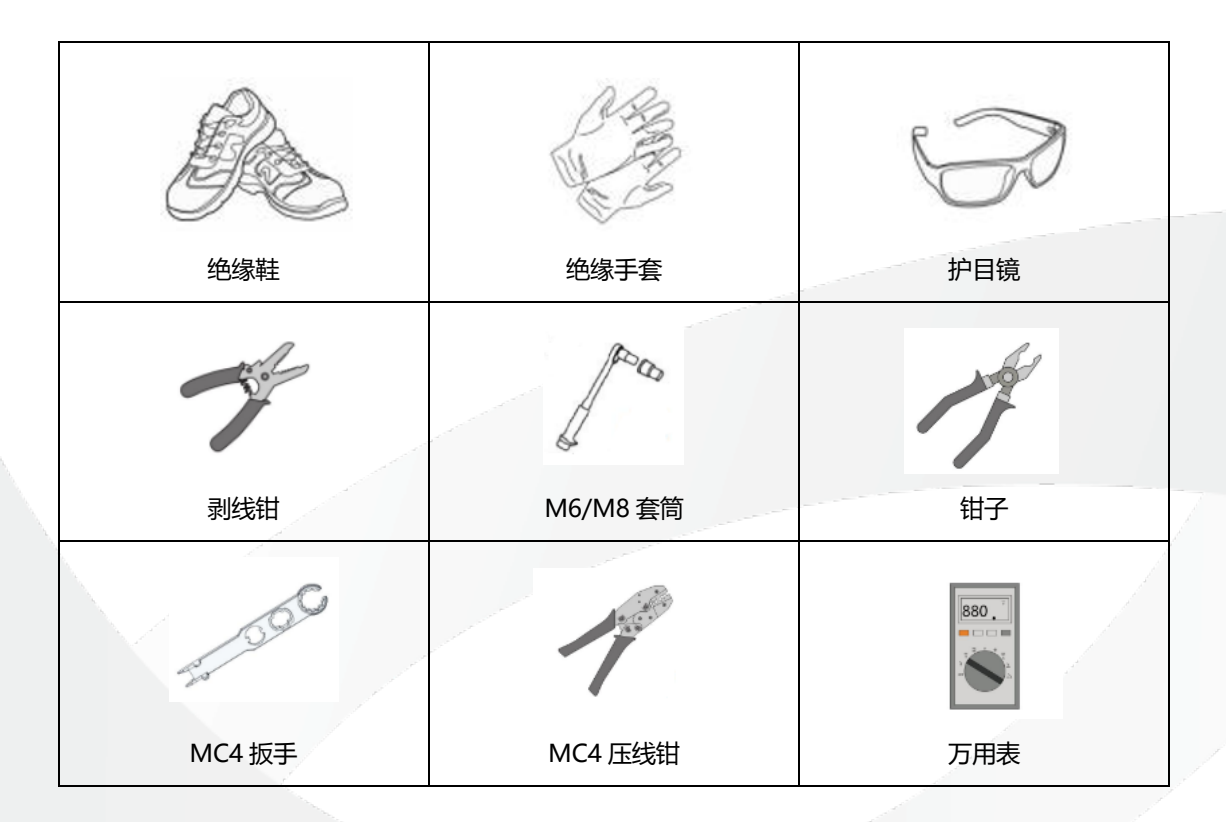

# 6 物理布局

## 6.1 布局卡

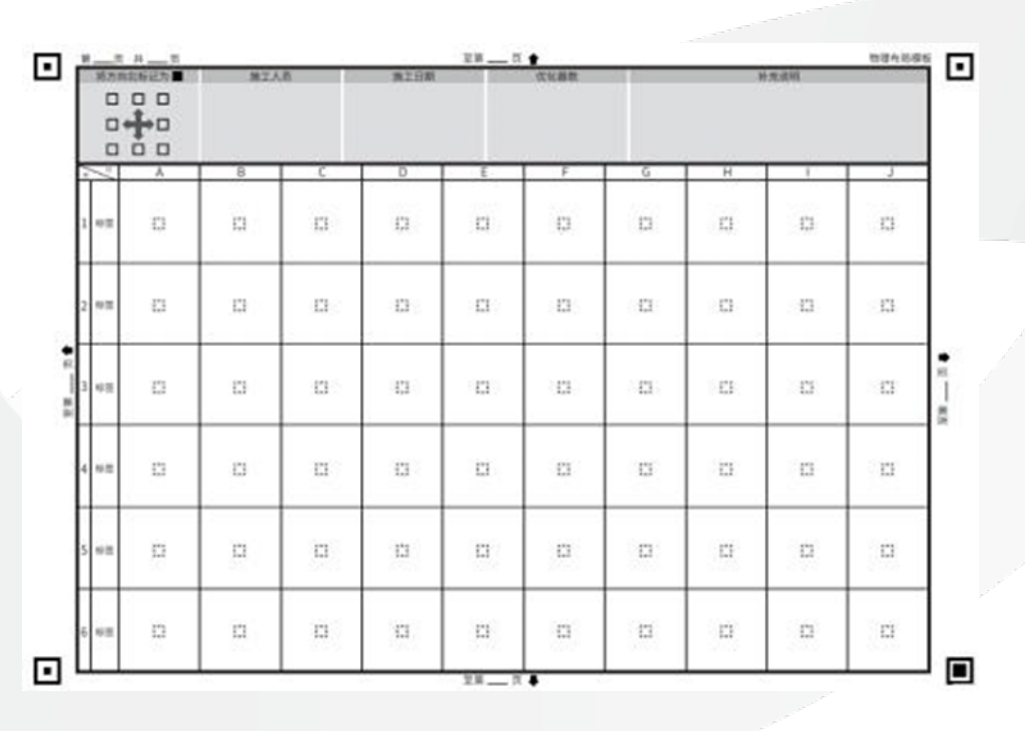

## 6.2 如何布局

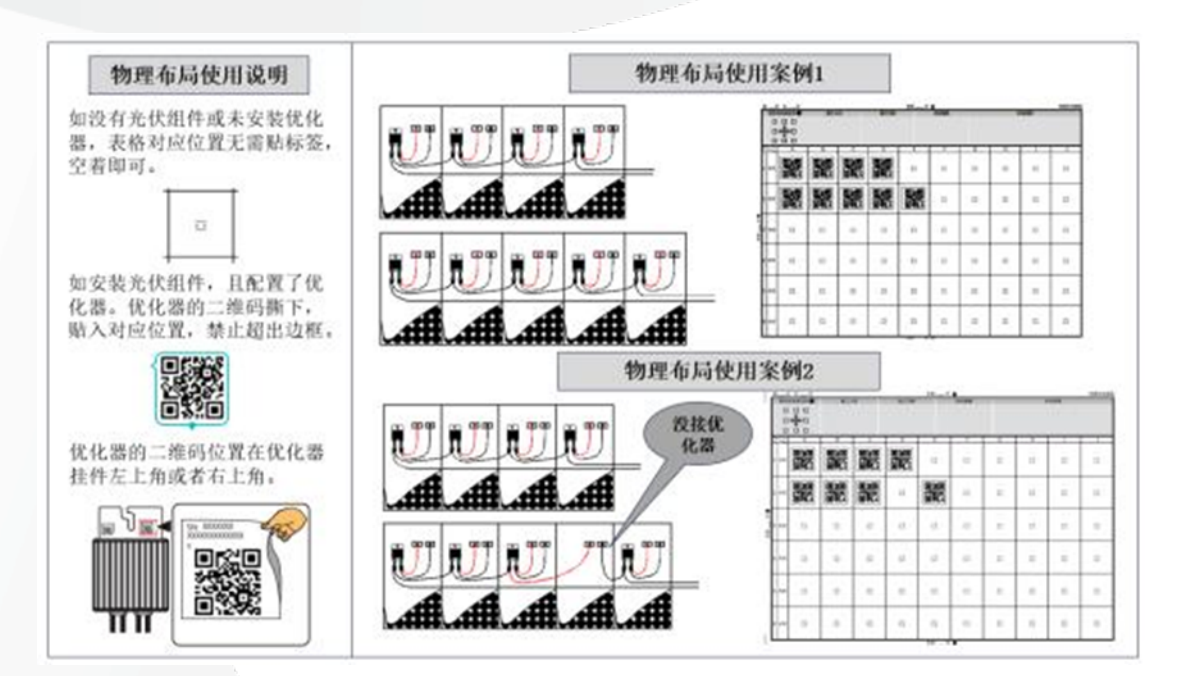

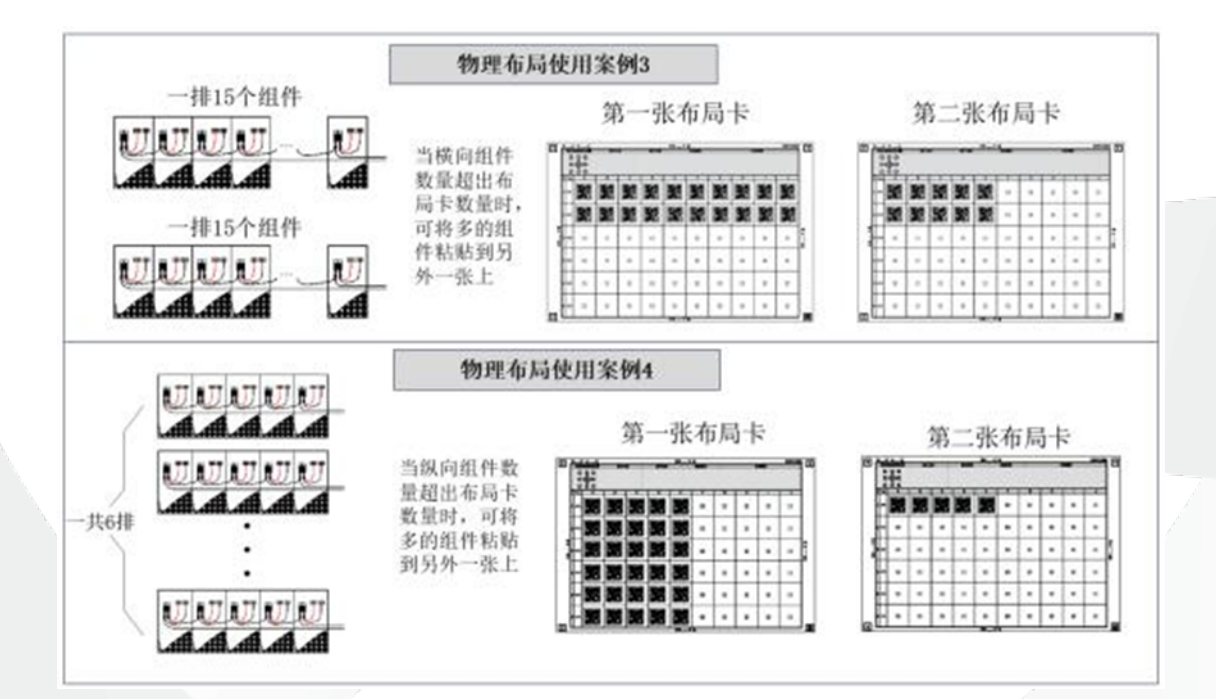

7 电气连接

## 7.1 与光伏组件连接

将优化器的输入正极与组件正极连接,优化器的输入负极与组件负极连接。(禁止多次快速插 拔组件和优化器的连接)

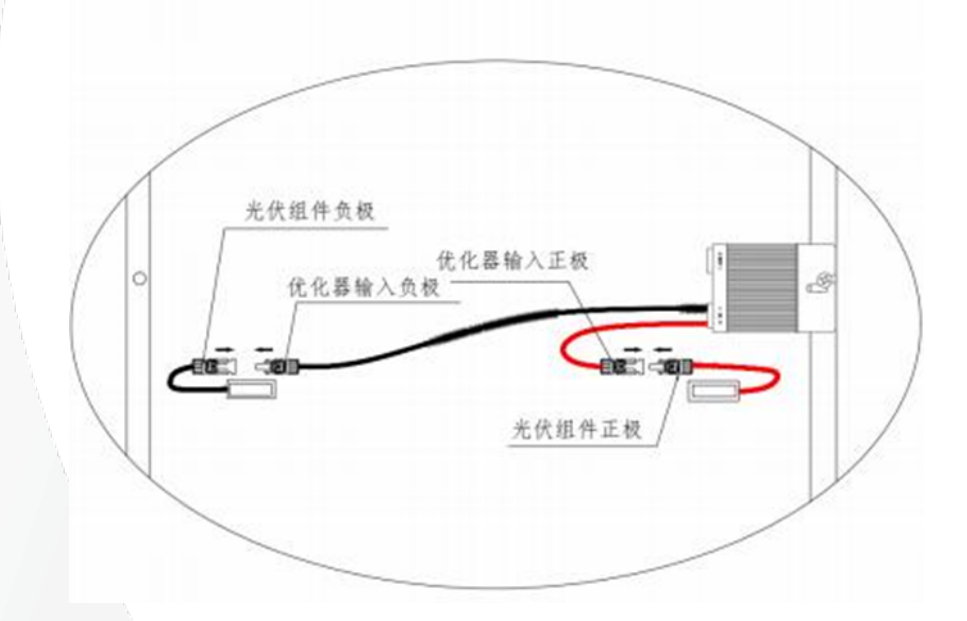

## 7.2 检查优化器是否正常

万用表打到直流档

- 将万用表正表笔插入优化器输出正极的 MC4 端子内部
- 将万用表负表笔插入优化器输出负极的 MC4 端子内部
- 测量优化器输出电压值,万用表显示有电压值则正常

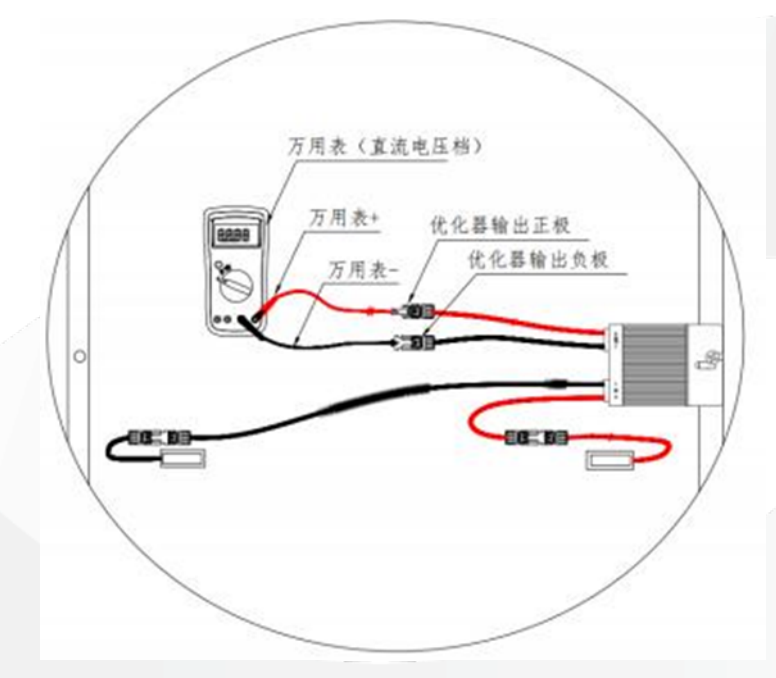

# 7.3 优化器之间连接

按照光伏设计要求优化器进行连接,优化器输出正与边上优化器负极连接。

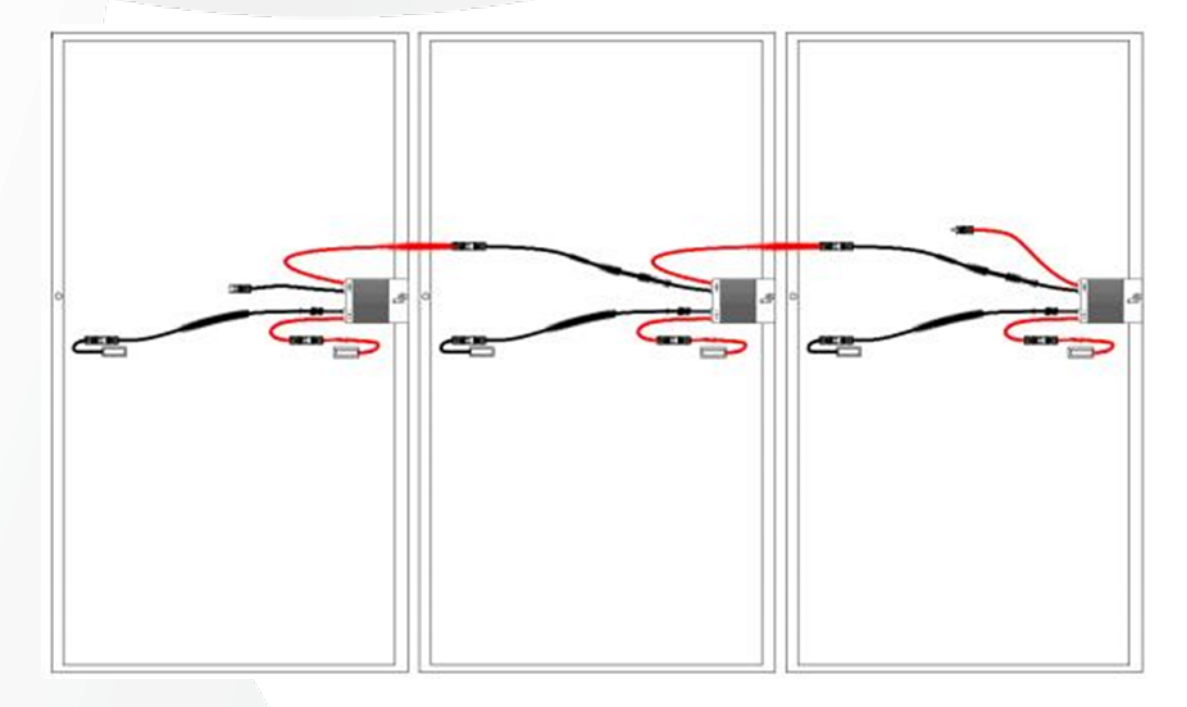

## 7.4 组串两端接入逆变器

优化器直接连接完成后,一个组串中剩下的输出正接入逆变器的接入正、输出负接入逆变器的接入负。

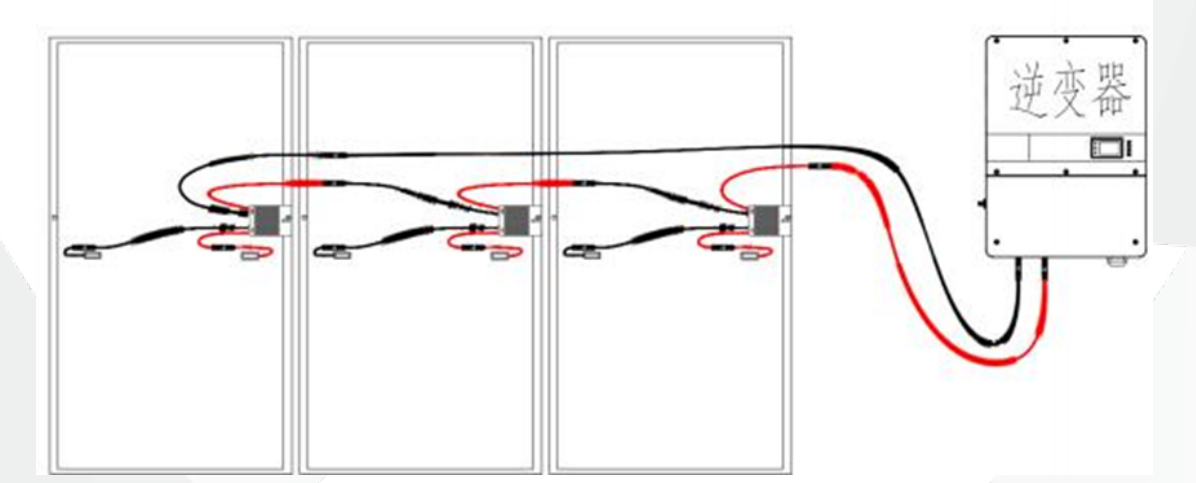

8 APP 操作

8.1 下载 APP

方式一:通过应用市场和安装
 iPhone 手机用户:在 App Store 搜索"飞轮智能光伏"
 小米手机用户:在小米应用市场搜索"飞轮智能光伏"

■ 方式二:通过扫二维码安装

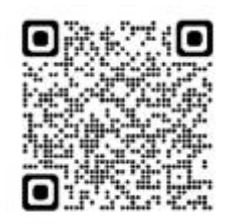

安卓版

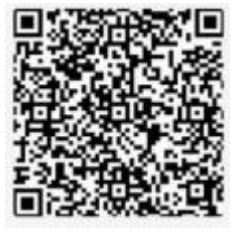

IOS 版

8.2 注册与登录

请您按照提示, 正确输入手机号或邮箱账号并进行验证, 在验证通过后完善商家信息。 注: 业主不支持注册, 将由服务商在电站创建后为其创建账号信息。

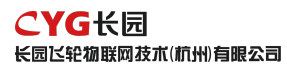

| 15:41 4 | 440   | 16:41 4     | -41 42 4 C | 15-41 V                          | det.       | 16:41 F             | at es to |
|---------|-------|-------------|------------|----------------------------------|------------|---------------------|----------|
| 中文。     |       | ÷           |            | ÷                                |            | ÷                   |          |
|         |       | 选择账号类型      |            | 服务商注册                            |            | 业主注册                |          |
|         |       |             |            | 注意: 如果放约公司已经在乐校中注<br>管理的要求结构入公司。 | NUMBER OF  | -200,022            |          |
|         |       | 0           |            | -000/05                          |            | Table 1             |          |
|         |       | 4.1         |            | 8.2.4                            |            | RP4.0               |          |
|         | 1.000 | CARGE AND A | 0          | 848.0                            |            | Bankry.             |          |
|         | _     | -           | N 93 50    | 100100-0                         |            |                     | 19       |
| **      |       | - 4         | A.*        | ABLA MANYA, BRAYNNY              |            | -9454/888           |          |
|         |       | and a       |            | -16.4.68                         |            | Aug. 101 101        |          |
|         |       | the line.   | Bra Bra    | 200420-000                       |            | -88                 |          |
|         |       |             |            | -89                              |            | 10.00               |          |
| 18-24   |       |             |            | 1216-201                         |            | delisiones, grantes |          |
|         |       |             |            | NULL-SCOTT, DEGALVER<br>TH.      | eneral 200 | -10.011             |          |
|         |       |             |            | -10.210                          |            |                     | ******   |
|         |       |             |            |                                  | Richigo.   |                     |          |
|         |       |             |            |                                  |            | 282                 | •        |
|         |       |             |            | 3002B                            |            | COMPLEX             | 121      |

8.3 创建电站

#### 8.3.1 进入电站添加页面

登录刚创建的账号,逐步点击【我的】 - 【电站管理】 - 【+】进入电站添加页。

| 15:42 4                                         | adl 40 🕪 | 15:44 4 |        | atl 40 🗉 |
|-------------------------------------------------|----------|---------|--------|----------|
|                                                 |          | *       | 电站管理   |          |
| 光伏运营<br>(1) (1) (1) (1) (1) (1) (1) (1) (1) (1) |          | Q BEARS |        |          |
| ■ 电站管理                                          | >        |         | ۶h     |          |
| □ 消息中心                                          | >        |         | 1214   |          |
| ▲ 用户管理                                          | >        |         | N CALK |          |
| ▲ 企业信息                                          | >        |         |        |          |
| ② 设置                                            | 2        |         |        |          |
|                                                 |          |         |        |          |
|                                                 |          |         |        |          |
|                                                 |          |         |        |          |
|                                                 |          |         |        | ·        |
| R. 94 82                                        | ****     |         |        |          |

#### 8.3.2 完善电站信息

1) 请您按照提示完善电站基础信息:电站名称、电站位置、区域、地址、装机功率等,其中 带星号提示的是必填项,而其余信息填写的越完善越有利于您管理电站。

| 9:41         |                    |
|--------------|--------------------|
| ←            | 须加电站               |
| *电站名称        | 电记名符名符名符 >         |
| -#M#2        | PR >               |
| · 鏡板ID事(kWp) | 0,000              |
| HRAM         | 2023-04-12 >       |
| 安全进行时间       | 2023-04-12 >       |
| ·IR#/地区      | 100                |
| •电运动址        | RESERVENCESSER 0   |
| *#3347E      | 0.07C+08-001.00M > |
| 电论图片         |                    |
| 这種草系人        | 00100.00 +         |
| 2.9888       | 285315363          |
|              | 7-8                |

2) 完善电站信息后,请点击页面底部【下一步】按钮完成创建,系统将进入下图一界面。
您可在图一电站创建成功页面直接添加设备以及授权用户,也可以点击右上角【完成】
按钮,先跳过设备绑定及授权。

后续也可直接在电站管理列表界面,点击电站名称进入电站编辑主界面进行信息的完善
 补充(见下图)。

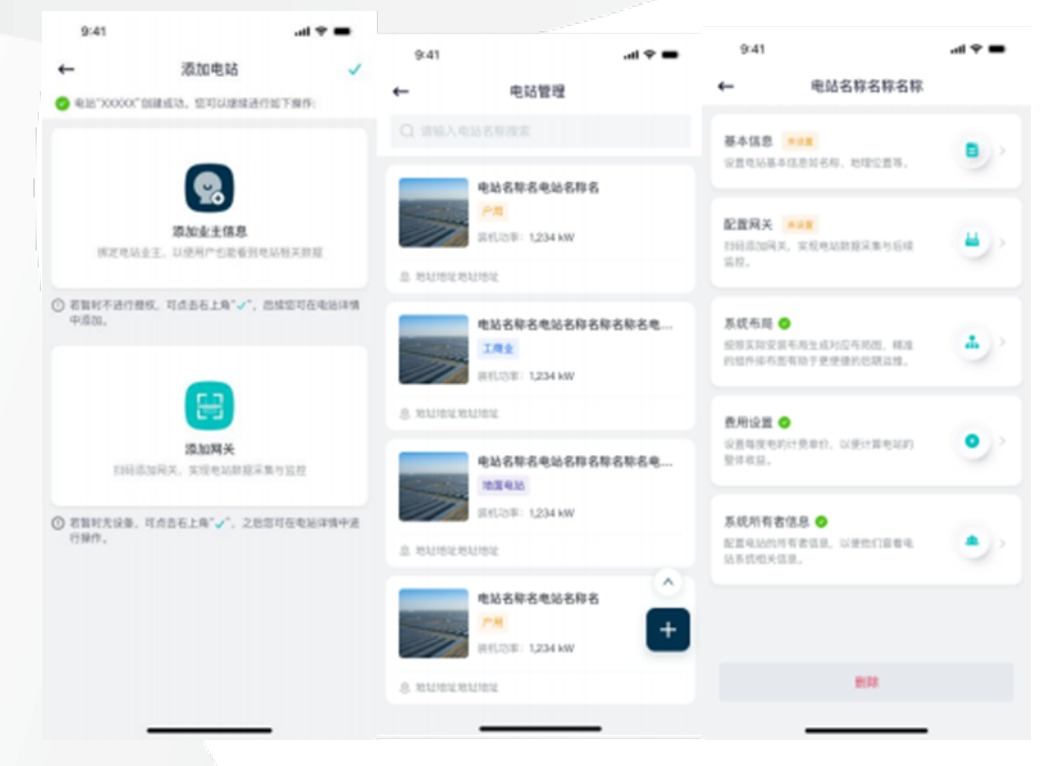

#### 8.3.3 配置网关

(1) 有线连接及 4G 配网

 开启手机相机权限:电站创建成功完成页点击【添加网关】或电站编辑主界面点击【配置 网关】,系统将进入扫码界面,首次使用时,页面提示需要添加"使用摄像头"的权限,方便 您进行扫码识别。

| 9:41 |                |     |
|------|----------------|-----|
| +    | 扫码建站           |     |
|      |                |     |
|      |                |     |
|      | -              |     |
|      |                |     |
|      |                |     |
|      | A D O LOO COM. |     |
|      | 请开启相机权能!       | _   |
| 10   | an in U        | (s] |
|      |                |     |
|      |                |     |
|      |                |     |
|      |                |     |
|      |                |     |
|      |                |     |
|      |                |     |
|      |                |     |
|      |                |     |
|      |                |     |

2) 重置设备:将设备连接电源,并与家庭路由器相连,并确认指示灯常亮。

|           | 指示灯        | 闪烁情况                           | 状态            |
|-----------|------------|--------------------------------|---------------|
| PC        | W/FR (由酒灯) | 常亮                             | 电源正常          |
|           | 常灭         | 电源异常                           |               |
|           |            | 快闪                             | 无法连接到 IOT 服务器 |
| NET (网络等) | 常亮         | 正常连接到 IOT 服务器,收到平<br>台下发消息时闪一下 |               |
|           |            | 慢闪                             | AP 配网中        |

3) 完成授权并确认设备处于配网状态下,您可以选择直接扫描设备上的条形码或二维码进 行添加,也可以手动输入序列号进行添加。

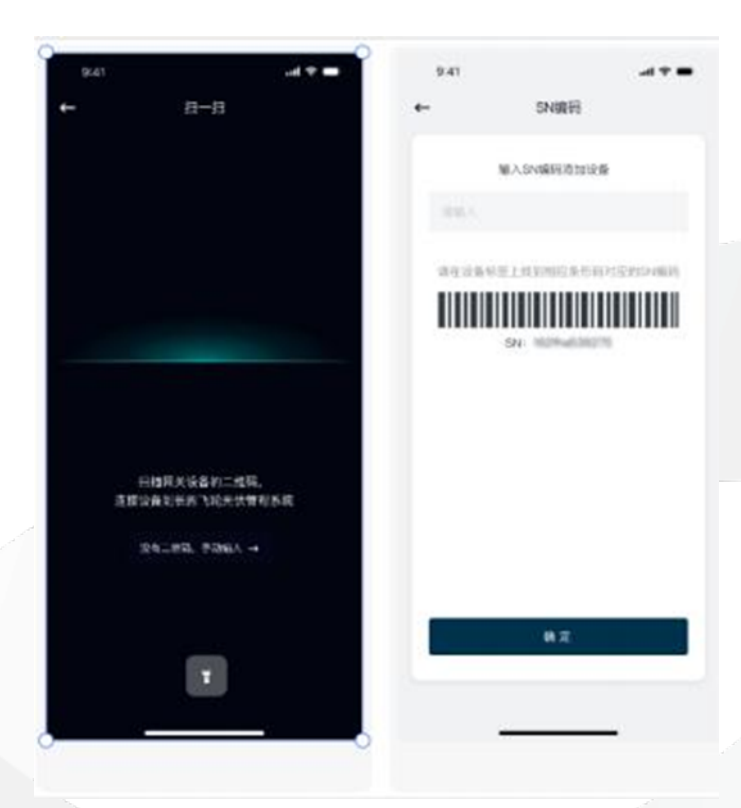

4) 扫码成功设备将进入配网界面, 配网倒计时 2 分钟。

若添加成功,系统将进入配网成功界面(下图 2),在当前界面可完成设备名称设置,名
 称设置后点击【完成】按钮,进入网关主界面。

若网关添加失败,系统将进入配网失败界面,请检查设备及网络情况,并且可在设备重置
 后再次进行配网。

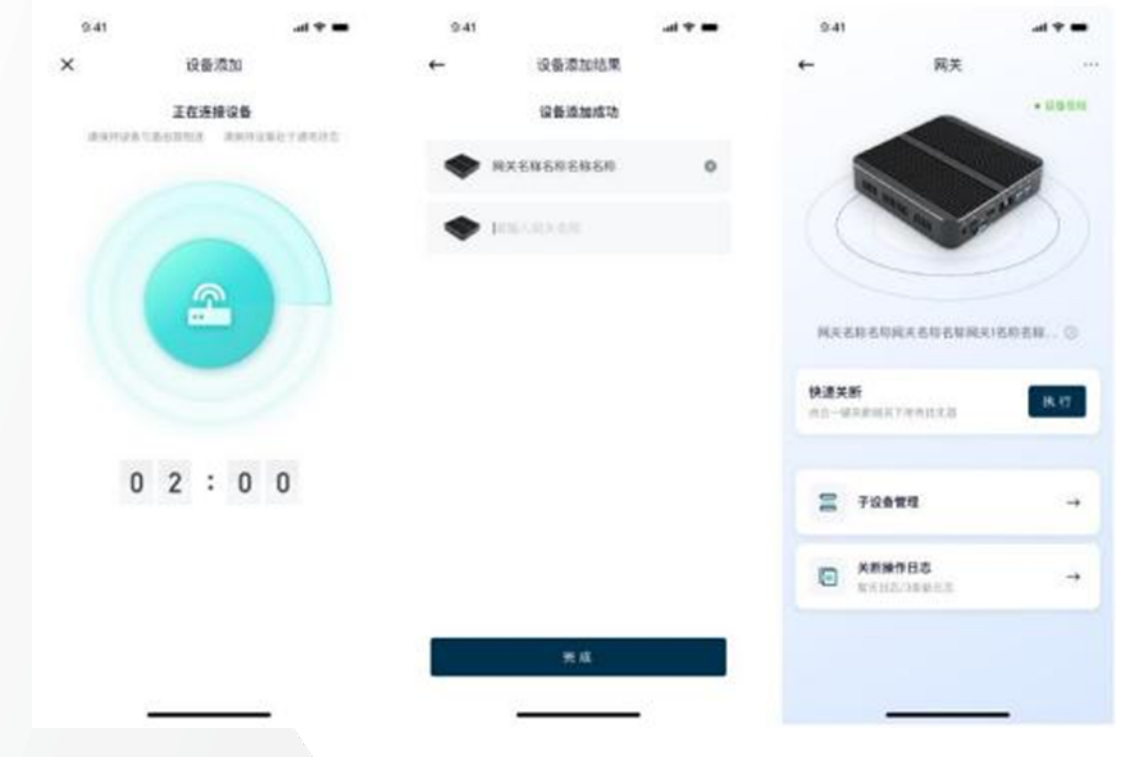

(2) Wi-Fi 模式 版本 V1.02(2024/1/18)

版权所有:长园飞轮物联网技术(杭州)有限公司

在以下所有配网流程中, 请使用 2.4G 网络进行配置, 暂不支持 5G 网络。

1) 进入 AP 配网模式

长按 AP 配网按钮 3-10 秒, 然网关进入 AP 配网模式

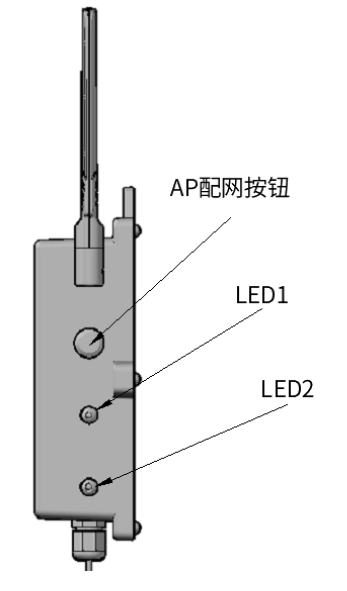

在 APP 上点击对应电站,进入电站配置设备界面,选择添加采集器,并扫描或者输入待配网 网关的 SN,找到对应设备后并按下图切换到 Wi-Fi 配网。

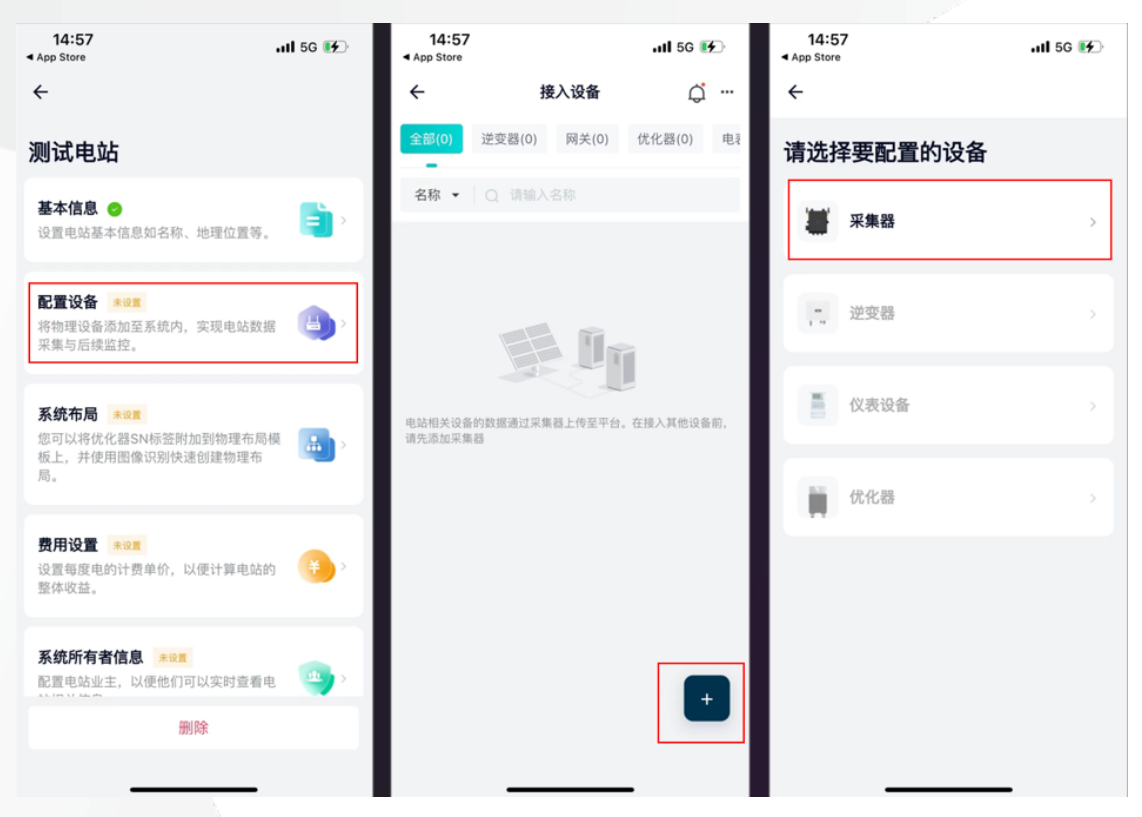

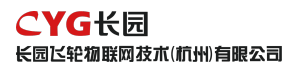

| 14:58                                       | all 5G 🚺                       | 14:59                                                                                   | ul 5G 🚱                   | 14:59                                  | II 5G 💽       |
|---------------------------------------------|--------------------------------|-----------------------------------------------------------------------------------------|---------------------------|----------------------------------------|---------------|
| ← SN编码                                      |                                | ÷                                                                                       | 有线配网 ≓                    | ÷                                      | Wi-Fi 配网 ≓    |
| 输入SN编码添加                                    | 口设备                            | 重置设备                                                                                    | Wi-Fi 配网<br>有线配网          | 设备断电重启                                 |               |
| GW12231207001<br>请在设备标签上找到相应会打<br>SN: 162fh | ●<br>影码对应的SN编码<br>Ifr6g37cgsy1 |                                                                                         |                           |                                        |               |
|                                             |                                | 若配网指示灯闪烁, 请跳过重<br>1.接通电源, 并与家庭路由器相连<br>2.长按复位键5秒<br>3.确认指示灯闪烁(以说明书为准<br>注意:重置设备后,请在3分钟内 | <b>置步骤</b><br>)<br>完成配网操作 | 设备新电重启<br>注意:网络配置操作需在理<br>过5分钟设备将关闭热点。 | l新上电后5分钟内完成,超 |
| 确定                                          |                                | 设备处于待入网                                                                                 | 状态<br>备                   | ٦                                      | -#            |

#### 2) 确认 Wi-Fi 信息

请确保手机已经连接家中的 Wi-Fi 网络, 与页面上显示的网络一致, 并输入该网络的连接密码。完成输入并确认信息无误后, 点击【下一步】按钮。

| 15:21                              | ull 5G 🕞             |
|------------------------------------|----------------------|
| ×                                  |                      |
| 选择2.4GHz Wi-F<br>密码                | i 网络并输入              |
| 如果你的 Wi-Fi 是 5GHz 的,请务<br>路由器的设置方法 | ₩设置为2.4GHz。 常见       |
| × Wi-Fi - 5GHz                     | ≈ 🔒 🛈                |
| ✓ Wi-Fi - 2.4GHz                   | ⇒ ≙ ①                |
|                                    |                      |
| ♥Wi-Fi名称                           | $\rightleftharpoons$ |
| 目前手机没有连接Wi-Fi                      |                      |
| ● 密码                               | ø                    |
|                                    |                      |
| 下一步                                |                      |
|                                    |                      |

#### 3) 连接网关 AP 网络

根据页面上的提示, 您现在需要将手机连接至网络 "cyfl\_XXXXXX" 。请点击【去连接】按钮, 在手机系统 "WLAN 页面"中, 连接至此网络。 成功连接后,请返回至飞轮智能光伏 APP 应用。

|                            | 9:41                                                                                                    | ul ବି 🔳             | 15:09              | .ıll 5G 🔳         |
|----------------------------|----------------------------------------------------------------------------------------------------|---------------------|--------------------|-------------------|
|                            | ×                                                                                                    |                     | ✓ 设置 无线局域          | 成网 编辑             |
|                            | 将手机 Wi–Fi 连接                                                                                                    | 到设备热点               | 无线局域网              |                   |
|                            | 1.请将手机连接到下图所示热                                                                                                    | 点                   | 网络                 |                   |
|                            | SP6002732                                                                                                    | â 🗢 🕕               | 406-02-2.4G        | ê  (j)            |
|                            | CYFL_122344                                                                                                    | <del>?</del> (j)    | 406-03-2.4G        | ê হ (j)           |
|                            | SP6002732                                                                                                    | â <del>?</del> ()   | ChinaNet-DHuGbJ    | ê 🗢 🚺             |
|                            | hbehdwhbx                                                                                                    | â ╤ (j)             | ChinaNet-DHuGbJ-5  | ig <b>ê ≑ (</b> ] |
|                            | 2.返回本应用,继续添加设备                                                                                                    |                     | ChinaNet-QKhP      | ê 🗢 ϳ             |
|                            |                                                                                                    |                     | cyfl-4038          | <del>?</del> (i)  |
|                            |                                                                                                    |                     | DIRECT-MeetingRoom | n 🔒 🗢 🚺           |
|                            |                                                                                                    |                     | DIRECT-MeetingRoom | n 🔒 🗢 🚺           |
|                            |                                                                                                    |                     | DIRECT-MeetingRoom | n 🔒 🤶 🚺           |
|                            |                                                                                                    |                     | CYFLTEST           | ê   (i)           |
|                            |                                                                                                    |                     | DIRECT-MeetingRoo  | m1 🔒 🗢 🚺          |
|                            | 去连接                                                                                                    |                     | Imou-7H05406PAZ2   | 2DB53 🔒 🗢 🚺       |
|                            |                                                                                                    |                     | MAXHUB-760         | ê 🗟 (j)           |
| 4) 等待配置完成                  |                                                                                                    |                     |                    |                   |
| .) () [) [) [) [) [) () () |                                                                                                    |                     |                    |                   |
|                            | 下午5:46 ▷                                                                                                    |                     | 下午5:46 🖻           | X 📚 🖽             |
|                            | *                                                                                                    |                     | ×                  |                   |
|                            | 连接网络                                                                                                    | 辞中                  | 设备添加成功             |                   |
|                            | ((t = ))                                                                                                    |                     | 长园飞轮网关(WiFi)       | 版)-000            |
|                            | -                                                                                                    |                     |                    |                   |
|                            |                                                                                                    |                     |                    |                   |
|                            | <ul> <li>● 手机将发送Wi-Fi侧</li> <li>● 设备接收Wi-Fi账</li> <li>● 验证Wi-Fi账号密码</li> <li>● 验证Wi-Fi账号密码</li> <li>设备连接网络中</li> </ul> | 胀号密码给设备<br>号密码<br>马 |                    |                   |
|                            |                                                                                                    |                     |                    |                   |
|                            |                                                                                                    |                     |                    |                   |
|                            |                                                                                                    |                     |                    |                   |
|                            |                                                                                                    |                     |                    |                   |
|                            |                                                                                                    |                     |                    |                   |
|                            |                                                                                                    |                     |                    |                   |

注: 若页面提示配置失败时, 请根据以下可能的原因进行检查并重试

- 确保您的手机 WLAN 为打开状态
- 确认家中 Wi-Fi 网络能够正常上网
- 确保无线路由器没有开启黑白名单

- 尝试缩短手机与设备的距离
- 尝试连接其他 Wi-Fi 网络重新配网
- 尝试去除 Wi-Fi 网络名称中的 (,; " = "" `) 等特殊字符

## 8.4 添加布局

选择优化器需配置到的网关,然后选择拍摄刚已粘贴好二维码的模板,按下图引导完成优化器 布局生成。注:一个优化器最多带 30 个网关。

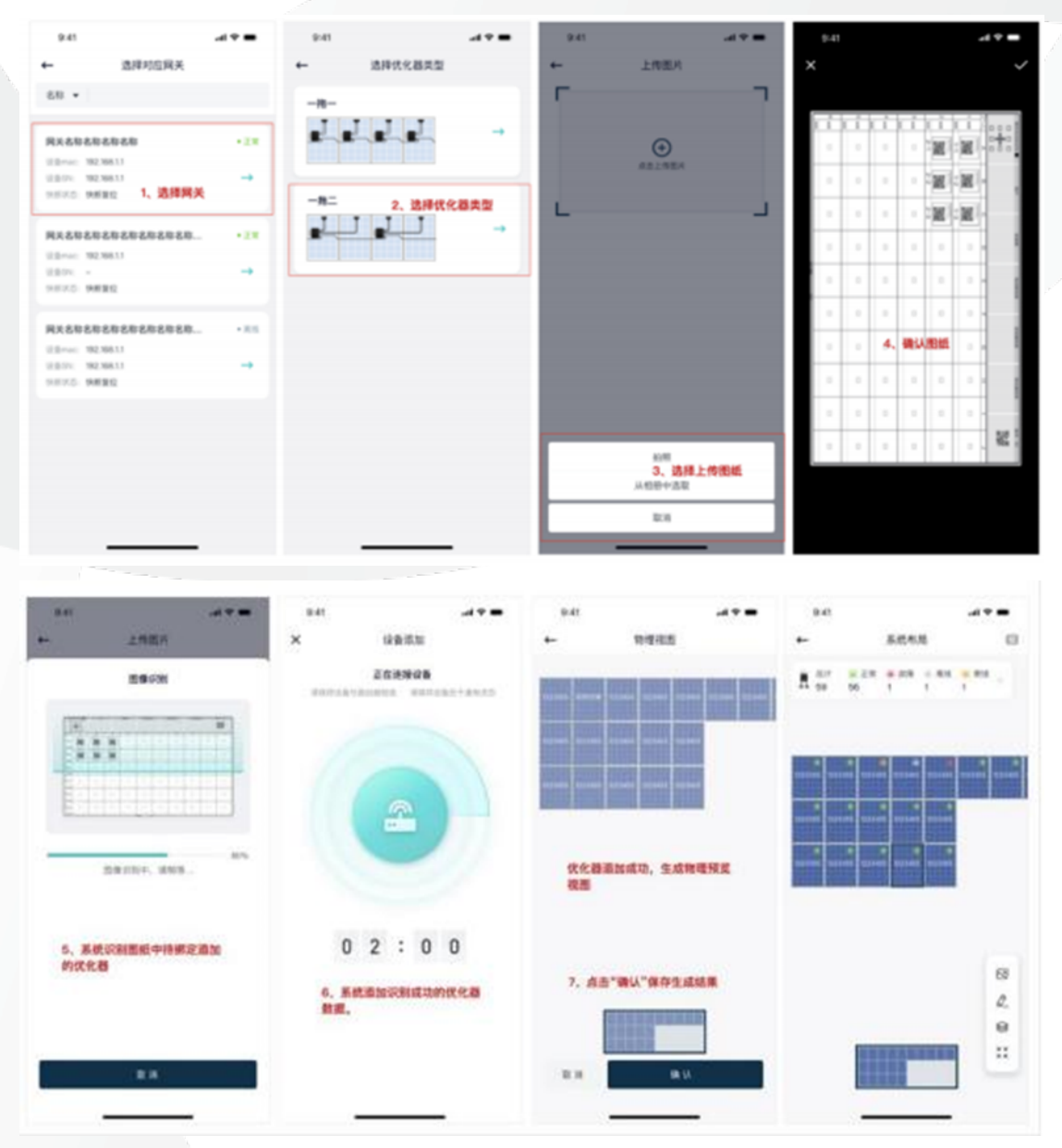

## 8.5 完善信息

输入每度电的收益,系统将按这里设置的单价计算整个电站的收益。

| 15:52 4                          |                            | adi 40 🕪 | 16:27 1 |      | al 40 🖸 |
|----------------------------------|----------------------------|----------|---------|------|---------|
| ÷                                | 电站管理                       |          | *       | 费用设置 |         |
| 基本状용 〇<br>() # 0 / # 3 / # 1     | LAR BOOKS                  |          | 资用单位    |      | 8       |
|                                  |                            |          | 電燈 化改良  |      |         |
| 整章投稿 ANT<br>印西港设备员加至3<br>加速盘12。  | 新的内 采花电话软度系集力              | ۰ 😬      |         |      |         |
| 系統有局 メポア<br>証明系均定論れた<br>録号哲可応う史史 | LC(10552, MINEA<br>BONRIS, | ۰ (۵     |         |      |         |
| 使用设置 Awa<br>设立有限也的计数:<br>生。      | (<br>1910、以来11月も以の生き水      | •        |         |      |         |
| 苏统所有者信息。<br>彩景电流业主,动<br>信息。      | <b>末山王</b><br>此行河山实时皇后电动和关 | ۰ .      |         |      |         |
|                                  |                            |          |         |      |         |
|                                  |                            |          |         |      |         |
|                                  | 878                        |          |         |      |         |
|                                  |                            |          |         |      |         |

#### 输入业主账号、用户名完成电站的授权操作。

| 9:41  |         | al 🕈 🗰      | 9:41          | -4 T =              |
|-------|---------|-------------|---------------|---------------------|
| +     | 系统所有者设置 |             | ←             | 添加业主                |
| 电站所有者 | r       |             | •国家/地区        | 中国 >                |
| 1998  |         | <b>*</b> 账号 | 语输入手机号或邮箱     |                     |
|       |         |             | • <b>元</b> 户名 | 法境,用户名后续可直接用于全来     |
| 已添加业主 | - GL Ø. |             | 882889,8      | 试将直接注册,并为其推送栏关的器号信息 |
| @ **  | 户名称名称名称 |             | ▲撥权 ③         | (欠宣看电话 >            |
|       | C       |             |               |                     |
|       |         |             |               |                     |
|       |         |             |               |                     |
|       |         |             |               |                     |
|       |         |             |               |                     |
|       |         |             |               |                     |
|       |         |             | R 31          | アータ                 |
|       |         |             |               |                     |

# 9 试运行

#### 9.1 运行前检查

- 所有线缆及附件连接正确且紧固。
- 线缆分布合理旦受到良好保护,无机械损坏。
- 空置的端子已密封好。
- 所有的安全标识和警告标签黏贴牢固且清晰可见。

#### 9.2 试运行步骤

- 步骤 1: 将逆变器上的直流开关旋至 "ON"。
- 步骤 2: 若逆变器与电网之间配备有交流开关,闭合该开关。
- 步骤 3: 若逆变器与光伏组串之间配备有直流开关,闭合该开关。
- 步骤 4:在光照正常且电网条件满足并网要求的情况下,电站将正常运行。
- 9.2.1 远程快断功能检测
- 1) 快断下发

用手机下发快速关断指令,指令下发后观察 app 上返回状态, 同时观测逆变器是否停止工 作。

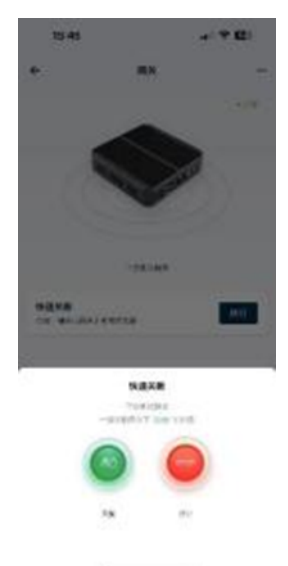

#### 2) 快断恢复

版本 V1.02(2024/1/18)

测试完快断指令后,点击恢复指令,让优化器恢复输出。(重要:否则光伏系统无法发电) 版权所有:长园飞轮物联网技术(杭州)有限公司

#### 9.2.2 本地快断功能检测

站在正常并网运行的前提下,按下快断按钮开关,18秒后观察逆变器输入状态,如逆变器直流输入电压低于 30V则表示快断功能实现。

快断功能测试完成后,复位快断按钮,10秒后观察逆变器直流输入是否正常,正常则表示快断复位成功。

■ 在经过一轮测试后无异样即可。

# 10 排除故障与运维

■ 一旦优化器发生故障,故障信息可显示在手机 App 界面上或者电脑 PC 端界面。

所有优化器的故障代码及排查方法详见下表,您购买的机型可能仅包含其中的部分故障信息,当优化器发生故障时,您可以通过手机 App 上的故障代码或告警名称进行对应信息的查询。

| 故障代码 | 告警名称      | 产生原因                            | 处理意见                                      |
|------|-----------|---------------------------------|-------------------------------------------|
| 0300 | 输入过压      | 优化器输入过压                         | 检查优化器输入组件开路电压规格是否超<br>70V                 |
| 0301 | 输入≤15V    | 优化器输入过低,检<br>测优化器 0303,阳<br>光不足 | 检测优化器接入组件开路电压是否低于 15V                     |
| 0303 | 输入过流      | 优化器输入过流                         | 检查优化器输入组件工作电流是否大于 15A                     |
| 0306 | 短期过载      | 优化器输入过载                         | 检查优化器输入组件峰值功率是否大于<br>600W                 |
| 0307 | 持续过载      | 优化器输入过载                         | 检查优化器输入组件峰值功率是否大于<br>600W                 |
| 0308 | 输出过温      | 优化器输出端过温                        | ■ 检查优化器安装位置的通风是否良好、                       |
| 0309 | 防反过温      | 防反二极管过温                         | 环境温度是否超出最高允许的环境温度范<br>周、如果不通风或环境温度过高、清改善其 |
| 0310 | MOS 过温,告警 | MOS 管过温                         | 通风散热状况                                    |
| 0311 | MOS 过温,故障 | MOS 管过温且故障                      | 如果通风和环境温度均正常,请联系经<br>销商或长园飞轮              |
| 0312 | 损耗 > 20W  | 优化器自身损耗过大                       | 请联系经销商或长园飞轮                               |
| 0313 | 效率 < 70%  | 优化器效率过低                         | 请联系经销商或长园飞轮                               |

## 11 更换优化器

11.1 前提条件

请使用专用绝缘工具,穿戴绝缘鞋、防护手套后再进行操作; 准备好新的智能光伏优化器; 准备好带已经安装监控 APP 的手机。

11.2 操作步骤

1) 戴上劳保手套断开外部交流断路器,并防止因误操作而重新连接

2) 断开外部直流断路器,将逆变器的直流开关旋至 "OFF"

3) 等待至少5分钟, 直至逆变器内部的电容完全放电

4) 使用电流钳检测直流线缆,确认已无电流

5) 断开优化器的输入端子

6) 拆除旧的优化器

7) 用 APP 重新走一遍配网流程

8) 在 APP 上操作替换优化器功能

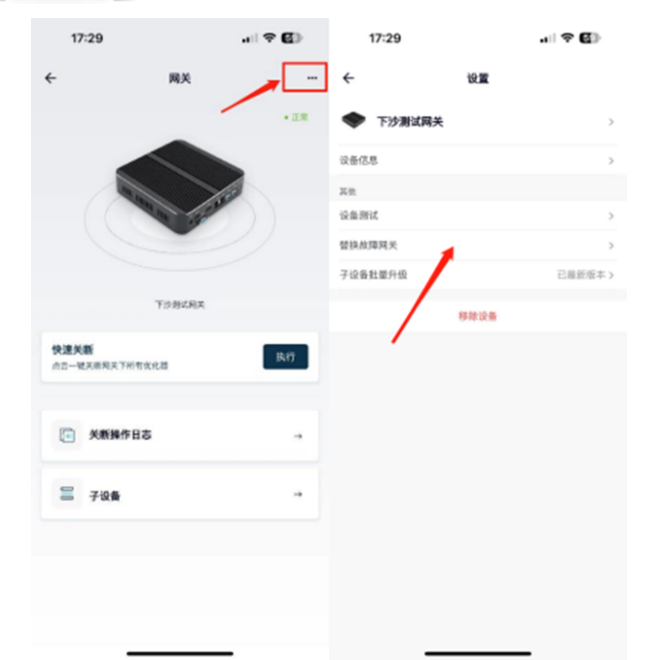

9) 安装新的优化器

10) 逆变器重新上电, 打开 APP 观察监控状态

# 12 技术指标

| 规格型号                | FL1-600W-AS            | FL1-600W-AL |
|---------------------|------------------------|-------------|
| ·                   | 效率                     |             |
| 最大效率                | ≥99.5%                 |             |
| 欧洲效率                | ≥99.0%                 |             |
|                     | 直流输入                   |             |
| 输入最大功率              | 600W                   |             |
| 最大输入电压              | 70V                    |             |
| MPPT电压范围            | 10~70V                 |             |
| 启动电压                | 15V                    |             |
| 最大输入电流              | 15A (可配置)              |             |
|                     | 直流输出                   |             |
| 输出功率                | 0~600W                 |             |
| 输出电压                | 0~70V                  |             |
| 最大输出电流              | 18A (可配置)              |             |
|                     | 功能                     |             |
| 旁路切断功能              | 有                      |             |
| 自动关断功能              | 有                      |             |
| 手动关断功能              | 有                      |             |
| 直流过压保护              | 有                      |             |
| 直流过载保护              | 有                      |             |
| 极性反接保护              | 有                      |             |
| 短路保护功能              | 有                      |             |
| 无线数据采集功能            | 有                      |             |
|                     | 常规参数                   |             |
| 尺寸 (宽*长*厚)          | 95mm*129mm*56mm        |             |
| 净重                  | ≤900g                  | ≤1000g      |
| 本 V1. 02(2024/1/18) | 版权所有:长园飞轮物联网技术(杭州)有限公司 |             |

| 防护等级      | IP68         |           |  |
|-----------|--------------|-----------|--|
| 系统电压      | 1100V        |           |  |
| 数据上报周期    | 1 分钟         |           |  |
| 数据传输距离    | ≤100m (室外)   |           |  |
|           | ≤30m (室内)    |           |  |
| 直流输入/输出端子 | MC4          |           |  |
| 输入直流线长    | ≥0.12m/0.12  | ≥1.0m/1.0 |  |
| 输出直流线长    | ≥1.2m        |           |  |
| 工作温度      | -45℃~85℃     |           |  |
| 储存温度      | -40℃~70℃     |           |  |
| 工作湿度      | 0%~98%       |           |  |
| 工作海拔      | 2000m        |           |  |
| 供电方式      | 直流供电         |           |  |
| 关断时间      | ≤10S         |           |  |
| 安装方式      | 固定支架/固定光伏板边框 |           |  |

# 长园飞轮物联网技术 (杭州) 有限公司

地址:浙江省杭州市余杭区仓前街道爱力中心1幢310室

邮编: 311100

- 电话: 0571-88779861
- 官网: http://www.eiot6.com/